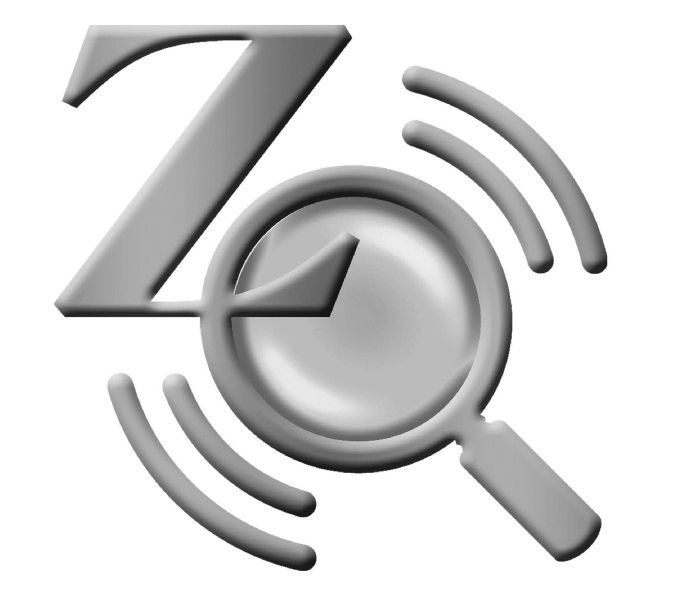

# ZoomText

## Guia de Referência Rápida

versão **10** 

#### Bem-vindo ao ZoomText 10......2

| Sistema Necessário                   | 3  |
|--------------------------------------|----|
| Instalação do ZoomText               | 4  |
| Activar o ZoomText                   | 5  |
| Iniciação ao ZoomText                | 7  |
| Janela de Utilizador do ZoomText     | 8  |
| Activar e Desactivar o ZoomText      | 10 |
| Barra de Ampliação                   | 11 |
| Ajustar o Nível de Ampliação         | 12 |
| Seleccionar uma Janela de Ampliação. | 13 |
| Ajustar a Janela Ampliada            | 15 |
| Usar a Janela Congelada              | 16 |
| Modo de Reposicionamento do Zoom     | 17 |
| Suporte para Duplo Monitor           | 18 |
| Opções de Cor                        | 21 |
| Opções de Ponteiro                   | 22 |
| Opções de Cursor                     | 23 |
| Optimizações do Foco                 | 24 |
| Optimizações de Fonte                | 25 |
| Ambiente de Trabalho, Internet       |    |
| e Texto                              | 27 |
| Deslizamento Suave                   | 34 |
|                                      |    |

| Barra de Leitura                | 36 |
|---------------------------------|----|
| Ligar e Desligar Voz            | 37 |
| Ajustar a Velocidade de Leitura | 38 |
| Configuração do Sintetizador    | 39 |
| Leitura ao Escrever             | 40 |
| Leitura do Rato                 | 41 |
| Verbosidade                     | 52 |
| LeitorApl                       | 43 |
| LeitorDoc                       | 46 |
| Zonas de Leitura                | 49 |
| LerTexto                        | 56 |
| Comandos de Leitura de Texto    | 57 |
| Barra de Ferramentas das        |    |
| Ferramentas                     | 59 |
| Câmara de ZoomText              | 60 |
| Gravador do ZoomText            | 69 |
| Leitor de Fundo                 | 72 |
| Atalhos                         | 75 |
| Ficheiros de Configuração       | 92 |
| Configuração por Defeito        | 93 |
| Configurações para Programas    | 94 |
| Scripts do ZoomText             | 96 |

## Bem-vindo ao ZoomText 10

ZoomText 10 é uma poderosa ferramenta de acesso ao computador para pessoas com problemas de visão. Consistindo em duas tecnologias de adaptação para acesso à informação – ampliação do ecrã e leitura do ecrã – o ZoomText permite-lhe ver e ouvir tudo o que se passa no ecrã do computador, garantindo-lhe acesso completo a todas as aplicações, documentos, email e Internet.

O ZoomText 10 é disponibilizado em duas versões:

*Ampliador* – amplia toda a informação disponibilizada no ecrã *Ampliador/Leitor de Ecrã* – ampliação e leitura da informação disponível no ecrã

Este Guia Rápido disponibiliza informação sobre a instalação e utilização dos comandos do ZoomText Ampliador e do ZoomText Ampliador/Leitor de Ecrã. As funcionalidades relativas à leitura de ecrã e voz apenas estão disponíveis no ZoomText Ampliador/Leitor de Ecrã.

Nota: Este guia não descreve todas as possibilidades do ZoomText 10, não pretende substituir a documentação integral. Para total informação, use o manual do ZoomText ou o sistema de ajuda on-line. Para iniciar o sistema de ajuda on-line, seleccione Ajuda ► Ajuda ZoomText na barra do menu ZoomText.

## Sistema Necessário

Para trabalhar no ZoomText 10 o sistema do seu computador deve incluir no mínimo:

- Windows 7, Windows Vista ou Windows XP (SP2 ou superior)
- 1.5 GHz para Windows 7 e Windows Vista
- 1 GHz Pentium<sup>®</sup> 4 ou equivalente para Windows XP
- 1 GB RAM para Windows 7 e Windows Vista (2GB recomendados)
- 512 MB RAM para Windows XP (1 GB recomendado)
- 50 MB de espaço em disco rígido disponível (60 MB adicionais necessários para cada sintetizador NeoSpeech)
- USB 2.0 (para suporte de webcam se utilizar a funcionalidade Câmara de ZoomText)
- Placa de som (apenas versão Ampliador/Leitor)

## Instalação do ZoomText

Ao inserir o CD ZoomText no CD-ROM, o programa inicia-se automaticamente. Só necessita de seguir as instruções que aparecem no ecrã para completar a instalação.

#### Se não começar automaticamente

- 1. Clique no botão Iniciar, da barra do Windows e seleccione Executar...
- 2. Seleccione a unidade de CD-ROM.
- 3. Seleccione o programa Setup e clique em <u>A</u>brir.
- 4. Clique no botão **OK**.

#### Para desinstalar o ZoomText

- 1. Certifique-se que o ZoomText não está a ser utilizado.
- 2. Na barra do Windows, escolha <u>Programas</u> ► ZoomText 10 ► Desinstalar ZoomText 10.
- 3. Siga as instruções no ecrã.

#### Instalar no ZoomText em Windows 7, Vista e no XP

Quando corre o Setup no Windows 7, Vista ou no XP, o programa instalará todos os componentes necessários ao sistema para actuar devidamente. A sessão do Windows tem que ser aberta com privilégios de Administrador. Se não tem estes privilégios, contacte o adminsitrador de rede antes de proceder à instalação.

## Activar o ZoomText

O ZoomText 10 contem tecnologia de activação desenhada para eliminar uso não autorizado do ZoomText, sem molestar os utilizadores legítimos. A activação do ZoomText é simples e demora apenas alguns segundos quando executada pela Internet.

Depois de instalar o ZoomText tem até 60 dias para activar o software. Até o fazer, o ZoomText corre como versão de demonstração. Pode activar imediatamente ou em qualquer momento dentro do prazo de 60 dias. As funções estão todas disponíveis durante o período de demonstração. Após terminar o prazo de demonstração, terá que activar o ZoomText para continuar a usá-lo.

#### Preparação para Activar o ZoomText

Para activar o ZoomText necessita do número de série, recebido na compra do Zoomtext. Se comprou uma actualização do ZoomText também necessita do número de série da versão anterior, a não ser que esta já esteja instalada no seu computador. Os números de série estão disponíveis nos seguintes locais: no pacote do CD do ZoomText, no cartão de registo do produto, no topo da caixa do ZoomText, e no verso do Manual do ZoomText.

## Activar o ZoomText (continuação)

Durante o periodo de 60, sempre que inicia o ZoomText aparece o Assistente de Actualização. Este assistente permite-lhe escolher:

Opção 1: Tenho número de série e quero activar o ZoomText
 Escolha esta opção se já comprou um ZoomText e está pronto para a activação. O assisntente guia-lo-á através do processo.

#### Opção 2: Quero comprar o ZoomText

Escolha esta opção se está disposto a comprar o ZoomText. O Assistente explicalhe como comprar o ZoomText.

#### • Opção 3: Quero experimentar o ZoomText

Escolha esta opção para corer o ZoomText em modo de demonstração. Pode experimentar o ZoomText durante 60 dias. Após os 60 dias, terá que activar o ZoomText para continuar a usar

Para obter informação mais completa sobre a activação do ZoomText, consulte "activar o ZoomText 10", no Manual do utilizador do ZoomText ou no sistema de ajuda

## Iniciação ao ZoomText

Finda a instalação do ZoomText no seu sistema, o programa pode ser iniciado de um dos seguintes modos.

#### Iniciar o ZoomText

- No Ambiente de Trabalho do Windows, clique no ícon ZoomText 10.
- Na Barra do Windows, escolha <u>Programas</u> ► <u>ZoomText 10</u> ► <u>ZoomText 10</u>.

Quando o ZoomText arranca muda, automaticamente, a imagem do monitor para uma visualização ampliada do ecrã inicial. Ao mover o rato, escrever texto ou navegar nas aplicações, a visualização ampliada desloca-se automaticamente, mantendo a área visível no ecrã. Se instalou o ZoomText *Ampliador/Leitor de Ecrã*, o ZoomText também falará consigo, narrando as suas acções conforme vai trabalhando nos seus documentos ou aplicações. Todos os programas do Windows operam normalmente enquanto o ZoomText está a funcionar.

#### Sair do ZoomText

No menu **<u>F</u>icheiro**, seleccione <u>S</u>air.

## Janela do Utilizador do ZoomText

Quando se inicia o ZoomText a Janela do Utilizador aparece no ecrã. Esta janela contém todos os controlos necessários à operação do ZoomText. As funções associadas à ampliação e à leitura de ecrã estão agrupadas em barras separadas.

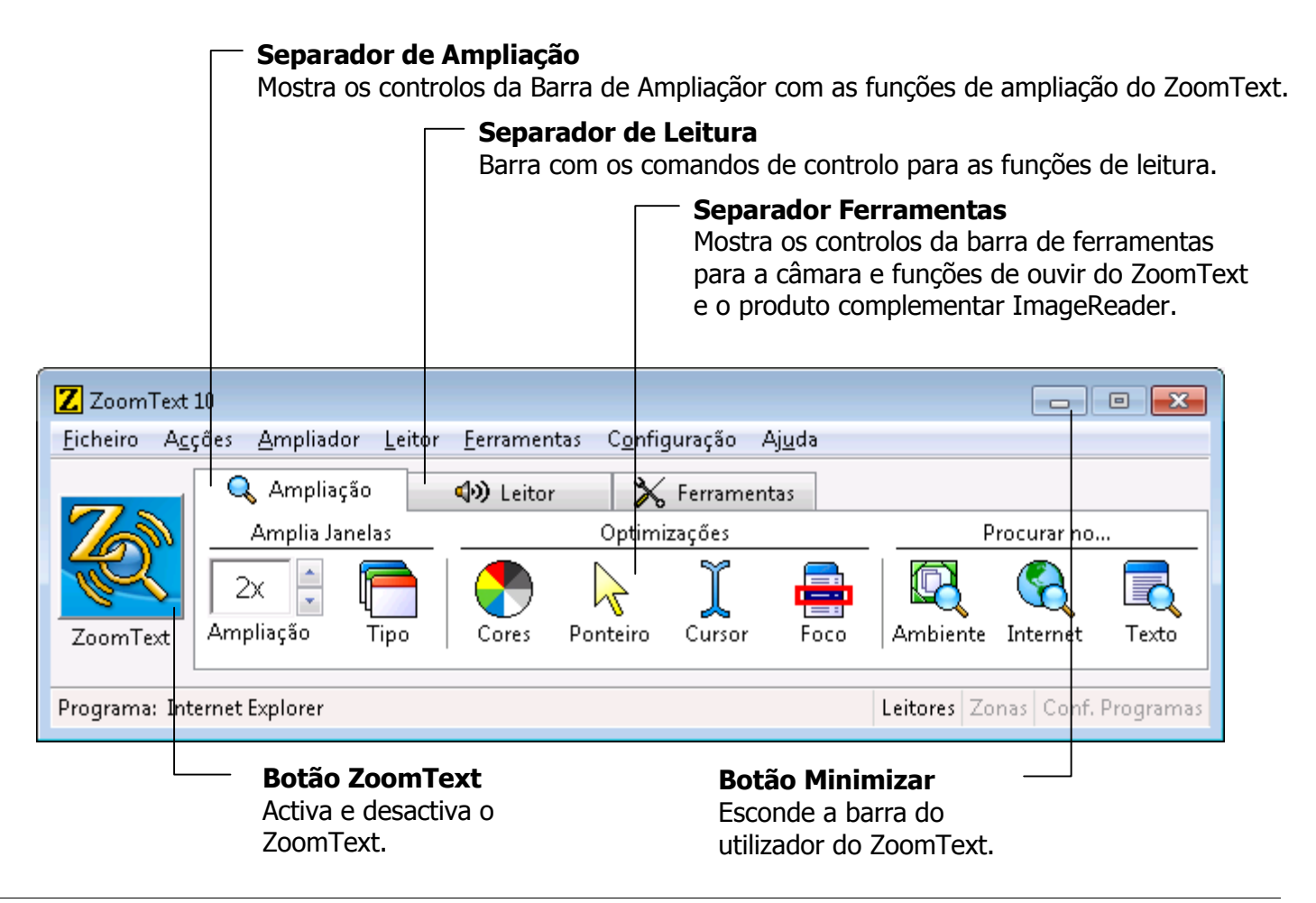

Guia de Referência Rápida do ZoomText 10

## Janela do Utilizador do ZoomText (continuação)

A Janela do Utilizador do ZoomText pode ser escondida (minimizada) e restaurada (maximizada) sem afectar a operação do ZoomText.

#### Para minimizar o ZoomText

Faça uma das seguintes acções:

- Na barra de título do ZoomText, clique no botão minimizar.
- Com a Janela de Utilizador do ZoomText activa, pressione o **ESC**.

#### Para restaurar o ZoomText

Faça uma das seguintes acções:

- Clique no botão do **ZoomText 10** na Barra de Tarefas do Windows.
- Pressione a combinação de atalho: **CTRL + SHIFT + U**.

## Activar e Desactivar o ZoomText

Quando o ZoomText está a correr no seu sistema, automaticamente inicia a ampliação e a leitura do ecrã. Pode activar ou desactivar o ZoomText em qualquer altura, sem sair do programa. Quando o ZoomText fica inactivo deixa o ecrã no seu tamanho normal (não ampliado) e deixa de falar nos altifalantes.

#### Activar o ZoomText

Faça uma das seguintes acções:

- Na Janela do Utilizador do ZoomText, clique no botão ZoomText.
- Pressione a combinação de atalho: **ALT + INSERT**.

#### Desactivar o ZoomText

Faça uma das seguintes acções:

- Na Janela do Utilizador do ZoomText, clique no botão **ZoomText**.
- Pressione a combinação de atalho: **ALT + DELETE**.

## Barra de Ampliação

A Barra de Ampliação possibilita acesso rápido às funções de ampliação do ZoomText. Cada botão da barra tem um ícon intuitivo e legenda para mais fácil identificação. A maioria destes botões potenciam menus, ao toque, que possibilitam acesso rápido às mais importantes e frequentes configurações. Os botões relacionados estão agrupados e cada grupo está legendado também, permitindo a abertura das caixas de diálogo associadas. As funções desta barra são descritas desde a pág. 12 até à pág. 35.

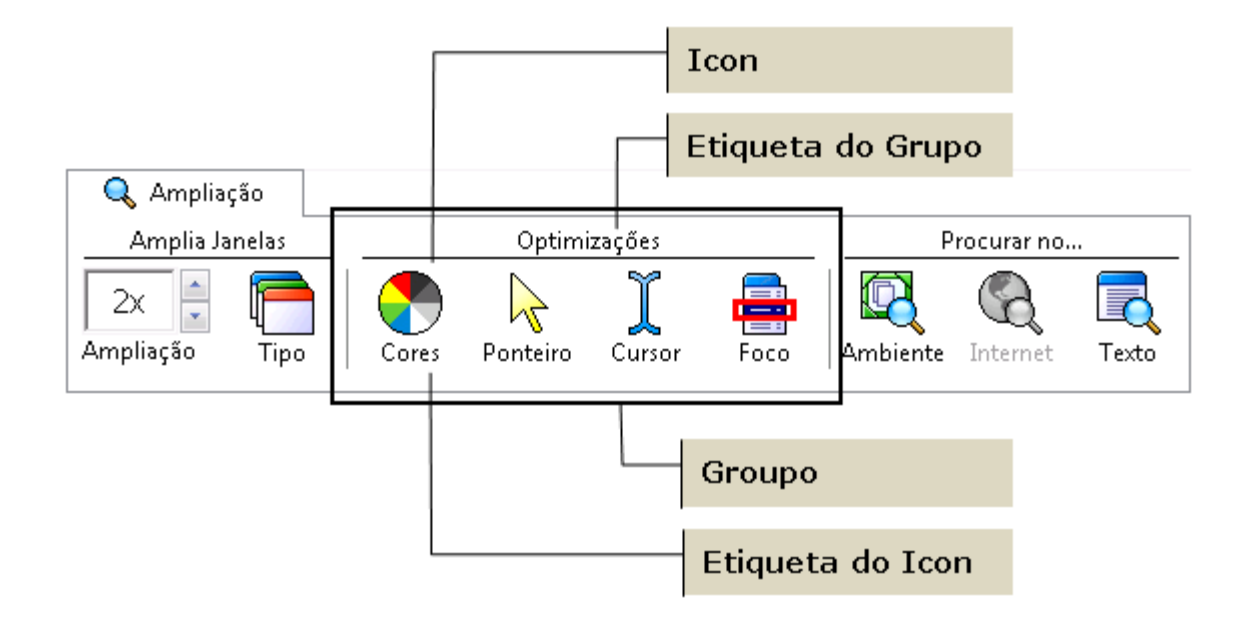

## Ajustar o Nível de Ampliação

O ZoomText possibilita a escolha de um variado legue de ampliação permitindo-lhe aumentar a imagem de acordo com as necessidades. Níveis de ampliação desde 1x até 16x (1x até 8x em degraus de 1, 10x até 16x em degraus de 2, 20x até 36x em degraus de 4, e ampliações fraccionárias de 1.25x, 1.5x, 1.75x e 2.5x).

#### Ajustar o nível de ampliação

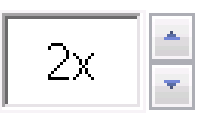

Pode usar a Barra de Ampliação, ajustar o nível na escala de Ampliação, **ou** utilizar os seguintes atalhos:

Ampliação

| Para               | Pressione              |
|--------------------|------------------------|
| Aumentar ampliação | ALT + TECLADONUM MAIS  |
| Diminuir ampliação | ALT + TECLADONUM MENOS |

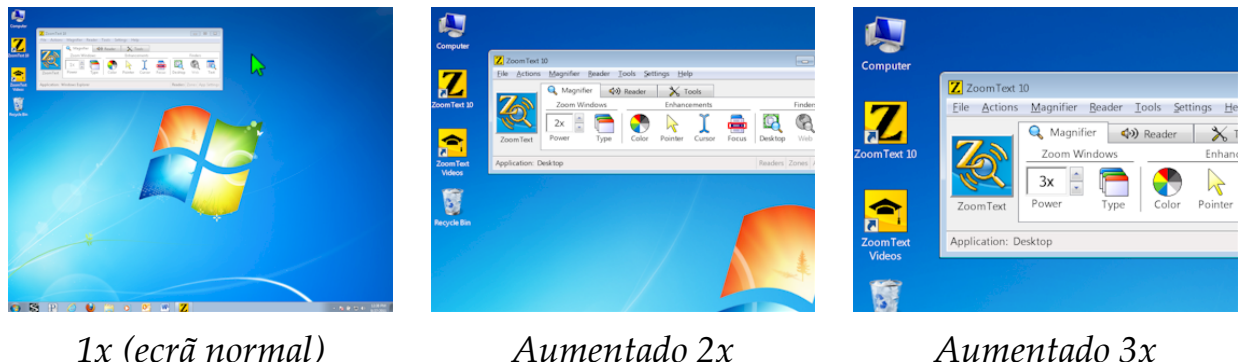

Aumentado 3x

## Seleccionar uma Janela de Ampliação

O ZoomText disponibiliza oito tipos de diferentes janelas ampliadas: Total, Sobreposta, Lente, Linha e quatro diferentes ancoramentos. Cada tipo de janela oferece uma forma única de ver o que está no ecrã. Em qualquer altura, pode mudar o tipo de janela ampliada para melhor realizar as mais diversas tarefas ou ambientes.

#### Seleccionar um tipo de janela ampliada:

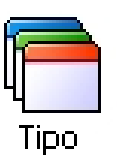

Na Barra de **Ampliação**, seleccione <u>T</u>**ipo**, e a janela desejada. Pode também alternar entre as diferentes janelas ampliadas pressionando sucessivamente: **CTRL + SHIFT + Z**.

| Seleccionar uma Janel | la de Ampliação |
|-----------------------|-----------------|
|-----------------------|-----------------|

| Tipo de Janelas Ampliadas                                                                                                    |                     |                   |
|----------------------------------------------------------------------------------------------------|---------------------|-------------------|
| <b>Total</b> – a janela ampliada ocupa todo o ecrã.                                                                                                    |                     | Total             |
| <b>Sobreposta</b> – a janela ampliada pode ser redimensionada ou de de modo a ocupar a porção de imagem desejada.                                                                                                    | slocada             | <i>Sobreposta</i> |
| <b>Lente</b> – a janela ampliada move-se sobre o ecrã como uma lente<br>ampliadora de vidro, mostrando o que está por baixo, directame<br>lente segue automaticamente o deslocamento do rato, a escrita o<br>e a navegação pelos programas.                 | ente. A<br>lo texto | Lente             |
| Linha move para cima e para baixo o ecrã como uma régua de a<br>mostrando o que está directamente por baixa dela. A linha<br>automaticamente segue o movimento do ponteiro do rato, a esc<br>texto ou a navegação num programa.                             | ampliar,<br>rita de | Linha             |
| Ancorada - a janela ampliada divide o ecrã ao meio, mostra a<br>imagem ampliada do lado ancorado, mantendo-se a outra<br>metade com imagem normal. A imagem ampliada pode ser<br>ancorada a qualquer dos lados do ecrã: Topo, Fundo, Direito<br>ou Esquerdo | Topo<br>Esquerdo    | Fundo<br>Direito  |

Ajustar a Janela Ampliada

Qualquer janela ZoomText pode ser redimensionada ou movida de modo a ocupar as dimensões pretendidas.

#### Redimensionar ou mover a janela ampliada

1. Na barra de **Ampliação**, escolha **Tipo ►** Ajustar.

A função Ajustar fica activa e as pégas de redimensionamento aparecem nos limites da janela ampliada.

- 2. Para redimensionar, clique e arraste (sem largar) a pega pretendida.
- 3. Para mover, clique e arraste (sem largar) dentro da janela.
- 4. Para deslocar a própria imagem visualizada, pressione **CTRL** enquanto clique e arrasta dentro da janela.
- 5. Para sair da função Ajustar, clique no botão do lado direito do rato ou em **ESC**.

## Usar a Janela Congelada

A Janela Congelada permite-lhe monitorizar a informação de um determinado local enquanto simultaneamente vê e edita informação noutra zona do ecrã. A Janela Congelada fica à frente da janela ampliada total, mostrando a sua selecção de imagem. A Janela Ampliada Total continua a deslocar-se e a mostrar todas as áreas do ecrã.

#### Criar uma janela congelada

- 1. Colocar a ampliação em Janela Ampliada Total.
- 2. Na barra de **Ampliação**, escolha <u>**Tipo** ► <u>**Congelar** ► </u><u>N</u>**ova**.</u>
- 3. Pressione o botão rato e arraste até a área a congelar estar no ecrã.
- 4. Clique e arraste para seleccionar sobre a área pretendida.

A Janela Congelada aparece com pegas no perímetro.

- 5. Para redimensionar a janela, clique em algumas das pegas. Para mover a janela, arraste dentro da própria janela. Para deslocar o conteúdo da janela, pressione o **CTRL** e arraste o rato dentro da própria janela.
- 6. Para sair da Função Congelar, clique no botão do lado direito do rato ou pressione **ESC**.

#### Activar e desactivar a janela congelada

Na Barra de **Ampliação**, seleccione **<u>C</u>ongelar ► <u>A</u>ctivar (ou <u>D</u>esactivar).** 

## Usar o Modo de Reposicionamento do Zoom

O Modo de Reposicionamento do Zoom mostra a área do ecrã que está correntemente a ser ampliada e permite-lhe escolher uma nova área. Quando activa o Modo de Reposicionamento, a ampliação desliga-se e o reposicionador (mancha cinza) aparece no ecrã normal. Ao mover o reposicionador, escolhe uma nova área de ampliação.

#### Usar o modo de reposicionamento do zoom

1. No menu Acções, escolha Reposicionar Zoom.

A Ampliação é temporariamente desligada e o Reposicionador aparece.

- 2. Mova o Reposicionador para a área do ecrã desejada.
- 3. Clique para ampliar a área escolhida.

A Ampliação é restaurada na área escolhida.

O Reposicionador pode aparecer numa variedade de cores, formas e texturas, como também, pode ser activado para aparecer normalmente no ecrã quando se usa as janelas ampliadoras sobrepostas ou ancoradas.

#### Configurar o reposicionador

- No Menu do ZoomText, seleccione <u>A</u>mpliador ► Opções de <u>R</u>eposicionamento..
- 2. Seleccionar as opções desejadas.
- 3. Clicar no botão OK.

## Suporte para Duplo Monitor

Quando utiliza um computador com dois monitores, o Suporte para Monitor Duplo do ZoomText, permite-lhe usar os monitores primário e secundário para duplicar o comprimento da imagem ampliada (Monitor Primário Esticado), duplicar a imagem ampliada (Monitor Primário Duplicado), ou simultaneamente ver a imagem ampliada e sem ampliação em cada monitor (Monitor Primário com 1x). As funções de duplo monitor do ZoomText estão desenhadas para optimizar a produtividade e o conforto dos utilizadores (trabalhando sozinhos) ou em grupo de utilizadores (baixa visão e visão normal) que trabalhem no mesmo computador.

#### **Requisitos do Sistema para Monitor Duplo**

Para usar as funcionalidades do ZoomText para Monitor Duplo o seu computador tem que ter as seguintes características mínimas:

- Windows 7, Vista ou XP
- Computador de secretária ou um portátil com dupla saída de vídeo ou 2 placas de vídeo
- 2 Monitores VGA (é possível qualquer combinação de CRT's e LCD's)
- **Nota:** Para melhor visionamento do Monitor Duplo Esticado, recomendamos que se combinem dois monitores LCD, posicionados lado-a-lado, com ângulo ligeiramente côncavo e com pé de sustentação para duplo monitor (para garantir o melhor alinhamento entre os dois.

## Suporte para Duplo Monitor (continuação)

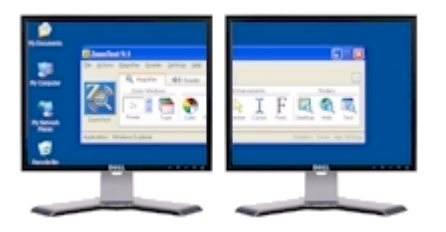

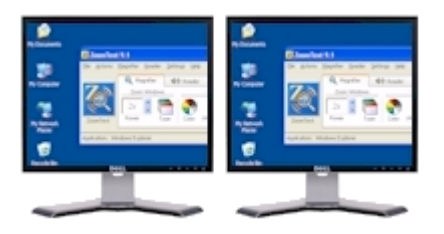

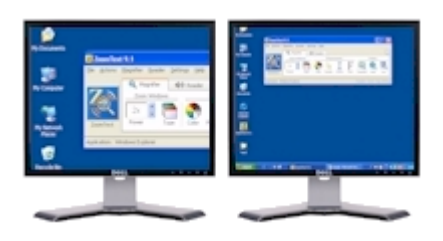

**Monitor Duplo Esticado** estende a imagem ampliada do ZoomText desde o monitor primário até ao secundário, duplicando a quantidade de informação disponível. Com o dobro da informação pode trabalhar mais rapidamente e com maior conforto do que utilizando um monitor apenas.

Monitor Duplo Duplicado mostra a mesma imagem ampliada em ambos os monitores. Este modo é útil quando 2 ou mais utilizadores precisam de ver uma imagem ampliada, o que é mais fácil do que se existe apenas um monitor ampliado para todos.

Monitor Primário com 1x mostra a imagem ampliada no monitor primário e a imagem sem ampliação no monitor secundário. Este modo é particularmente útil quando um utilizador normal está a trabalhar (ou a dar formação) a um utilizador com baixa-visão, no mesmo computador. A ampliação e optimizações de imagem do monitor primário podem ser controladas como desejado.

## Suporte para Duplo Monitor (continuação)

A primeira vez que iniciar o ZoomText, automaticamente detectará a presença de 2 monitores no seu computador e perguntará se pretende activar as funcionalidades de Duplo Monitor. Se escolher "sim", o ZoomText activará a opção de visualização Monitor Primário Esticado (por defeito). Obviamente, pode activar, desactivar ou mudar para outra configuração sempre que quiser.

#### Activar e desactivar funções para duplo monitor

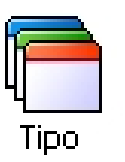

Na barra Ampliação, seleccione **Tipo ► Duplo Monitor ► Activo** (ou **Desactivo**), ou, pressione o atalho Duplo Monitor Ligado/Desligado: **WINDOWS + SHIFT + D**.

#### Seleccionar combinações de ecrãs para duplo monitor

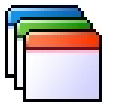

Na barra Ampliação, seleccione **Tipo ► Duplo Monitor**, e seleccione a opção de duplo monitor desejada.

Tipo

Pode também alternar entre as diferentes combinações, pressionando o atalho Vistas de Duplo Monitor: **WINDOWS + SHIFT + Z**.

## Opções de Cor

As opções de cores, à semelhança de alguns ampliadores de caracteres, providenciam uma mais fácil leitura e reduzem o cansaço dos olhos. As opções de cores consistem numa vasta variedade de filtros para ajuste de cor, brilho e contraste. Pode escolher entre uma variedade de estilos de fábrica ou configurar o seu próprio estilo de cores para uso habitual.

#### Escolher um estilo de cores já existente

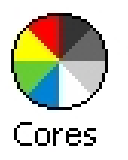

Na Barra de **Ampliação**, seleccione **C**<u>o</u>res ► <u>E</u>stilos</u>, e escolha a combinação de cores que mais deseja.

- 1. No Menu do ZoomText, escolha <u>A</u>mpliador ► Opções de <u>C</u>ores...
- 2. Seleccione <u>Habitual...</u>
- 3. Ajuste as hipóteses possíveis a seu gosto...
- 4. Clique no botão OK.
- **Nota:** Pode ligar/desligar as optimizações de cor com o atalho Optimização de Cor Ligado/Desligado: **CTRL + SHIFT + C**.

## **Opções do Ponteiro**

As opções do ponteiro (do rato) tornam fácil localizar e seguir o rato. Pode ajustar o tamanho e a cor do ponteiro, bem como, activar um localizador que dá maior destaque à posição do rato. Pode escolher entre uma variedade de estilos de ratos e localizadores ou configurar o seu próprio estilo para uso habitual.

#### Escolher um estilo de ponteiro já existente

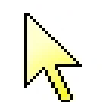

Na Barra de Ampliação, seleccione **Ponteiro** > **Estilos**, e escolha as opções do ponteiro como desejar.

Ponteiro

- 1. No Menu do ZoomText, escolha <u>A</u>mpliador ► Opções de <u>P</u>onteiro...
- 2. Seleccione <u>Habitual...</u>
- 3. Ajuste as hipóteses possíveis a seu gosto...
- 4. Clique no botão OK.
- **Nota:** Pode ligar/desligar as optimizações de ponteiro com o atalho Optimização de Ponteiro Ligado/Desligado: **CTRL + SHIFT + P**.

## Opções do Cursor

As opções de cursor tornam mais simples de localizar e seguir o cursor de texto. Pode escolher vários tipos de cursores, bastante visíveis, sem perder contraste para o texto envolvente. Pode também escolher o tipo de cursor que prefere, de vários disponíveis, ou configurar o seu próprio estilo habitual.

#### Escolher um estilo de cursor já existente

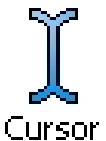

Na Barra de **Ampliação**, seleccione **C**<u>u</u>rsor ► <u>E</u>stilos</u>, e escolha as opções do cursor que mais deseja.

- 1. No Menu do ZoomText, escolha <u>A</u>mpliador ► Opções de C<u>u</u>rsor...
- 2. Seleccione <u>Habitual...</u>
- 3. Ajuste as hipóteses possíveis a seu gosto...
- 4. Clique no botão OK.
- **Nota:** Pode ligar/desligar as optimizações de cursor com o atalho Optimização de Cursor Ligado/Desligado: **CTRL + SHIFT + R**.

## Optimizações do Foco

A optimização do Foco torna mais fácil localizar e seguir o controlo do foco nos menus, caixas de diálogo, barras de ferramentas, e outros controlos dos programas. Quando activado, pode escolher entre várias marcas de localizadores para sinalizar a posição do foco, sem escurecer texto adjacente. Pode escolher entre estilos predefinidos ou configurar o seu próprio estilo.

#### Escolher um estilo de foco já existente

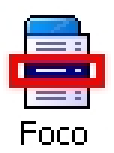

Na barra **Ampliação**, seleccione **Foco ► Estilo**, e escolha a combinação de localizador de foco que mais deseja.

- 1. No menu <u>A</u>mpliador, escolha Optimização do <u>F</u>oco...
- 2. Seleccione <u>Habitual...</u>
- 3. Ajuste as hipóteses possíveis a seu gosto.
- 4. Clique no botão OK.
- **Nota:** Pode ligar e desligar as optimizações do foco pressionando as teclas de do atalho Optimização do Foco Ligado/Desligado: **CTRL + SHIFT + O**.

## Optimizações de Fonte

Com os softwares de ampliação convencionais, a clareza das fontes (caracteres de texto) perde-se substancialmente com o aumento da ampliação. Como resultado, muito fontes são dificies de ler, incluindo: fontes pequenas, serif, itálicos, a maioria das fontes cursiva e das fontes ornamentadas. Estes problemas foram eliminados com a nova fonte "xFonte" (tecnologia de optimização com patente-pendente)do ZoomText.

Com a xFonte, topos os tipos de letra são ampliados com perfeita nitidez e definição – em todos os níveis de ampliação. Em adição, as opções da xFonte permitem sintonizar a legibilidade do texto a seu gusto, aplicando opções como: **Suavização**, **Negrito** e **Condensado**. A opção de Suavização afia as arestas do caracteres de texto. A opção Negrito aumenta a grossura dos caracteres de texto. A opção Condensado aumenta o espaçamento entre caracteres e/ou linhas de texto.

Se o seu sistema for demasiado lento para permitir o uso da xFonte, pode alternar para a optimização de fonte Normal, que apresenta uma qualidade média de texto com uma resposta mais rápida do sistema

## Optimizações de Fonte (continuação)

#### Alternar entre as optimizações dos tipos de fontes

Pressione o atalho Optimizações de Fonte: **CTRL + SHIFT + F**. Pressões repetidas, deste atalho, alternam entre os três optimizações do tipo da fonte: **xFonte**, **Normal** e **Nenhuma**..

#### Para configurar as opções de optimização de fonte

- 1. No menu <u>A</u>mpliador, escolha Optimização da <u>F</u>onte...
- 2. Ajuste as opções de optimização da Fonte como desejado.
- 3. Seleccione o botão Confirmar.

## Procurar no Ambiente de Trabalho

A função Procurar no Ambiente de Trabalho ajuda-o a encontrar programas e documentos localizados no Ambiente de Trabalho do Windows, incluindo a barra de início rápido, a área de notificação e o painel de controlo. Ao executar a função Procurar no Ambiente de Trabalho, uma caixa de diálogo apresenta-lhe os itens localizados no Ambiente de Trabalho. A lista pode ser filtrada e pesquisada, proporcionando-lhe encontrar facilmente o item desejado. Em seguida, pode abrir ou ver as propriedades desse item.

#### Activar Procurar no Ambiente de Trabalho

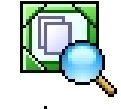

- 1. Na Barra de **Ampliação**, seleccione **Ambiente**. *Aparece a caixa de diálogo Procurar no Ambiente de Trabalho*.
- Ambiente
- Filtre e ordene os Itens do Ambiente de Trabalho, seleccionando as opções desejadas em Mostrar estes itens e Ordenar estes itens.
- 3. Para aferir a pesquisa, escreva a informação que procura na caixa combinada **Procurar**, ou seleccione uma entrada recente da lista da caixa combinada.
- 4. Seleccione o item desejado da lista.
- Clique o botão <u>A</u>brir botão para abrir o item seleccionado. Clique em <u>Propriedades</u> para visualizar as propriedades do item seleccionado.

#### Procurar na Internet

Procurar na Internet permite pesquisar, percorrer, navegar e ler páginas da Internet rapidamente. Pode pesquisar palavras e frases numa página da Internet inteira para encontrar tópicos de interesse. Quando encontrar um tópico de interesse, pode começar a ler com Procurar na Internet a partir dessa localização (apenas Ampliador/Leitor de Ecrã do ZoomText). Procurar na Internet também encontra e executa ligações e controlos que permitem navegar directamente entre páginas da Internet. Todas estas acções são efectuadas com a barra de ferramenta/caixa de diálogo simples de Procurar na Internet e comandos do teclado.

Procurar na Internet apresenta dois modos para procurar páginas na Internet: **Pesquisar Páginas** e **Pesquisar Listas**. Estes modos e como alternar entre eles são descritos nas secções abaixo.

**Nota:** Procurar na Internet pode ser utilizado com os browsers mais populares da Internet incluindo Internet Explorer e Firefox.

#### Para iniciar Procurar na Internet

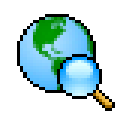

Internet

1. Na barra de ferramentas Ampliação, clique no botão Internet. *Abre-se a caixa de diálogo Procurar na Internet.* 

Guia de Referência Rápida do ZoomText 10

## Procurar na Internet (continuação)

#### Para utilizar Pesquisa de Página

- 1. Se Procurar na Internet está actualmente em modo Pesquisa por Lista, clique no botão Lista para mudar para modo de Pesquisa por Página.
- 2. Seleccione o tipo de <u>I</u>tens da Página que quer pesquisar. Seleccione "Todo o Texto" (recomendado para a maioria das pesquisas) para pesquisar palavras ou frases em qualquer secção da página (incluindo rótulos escondidos de imagens e de controlos).
- 3. Na caixa **<u>P</u>esquisar**, introduza uma palavra ou frase que quer encontrar.

Se a palavra ou frase não existir no tipo de item de página seleccionado, a caixa Pesquisar fica laranja e os botões de navegação são desactivados (em cinzento).

- **Nota:** Quando Itens de Página for definido como "Todo o Texto", deve introduzir pelo menos um carácter na caixa Pesquisa para iniciar a pesquisa.
- 4. Clique nos botões Próximo e Anterior para navegar para a frente e para trás pelos itens correspondentes.

Quando navegar, cada item é destacado. Quando utilizar o Ampliador/Leitor de ZoomText (com voz de Procurar na Internet activada), a frase contendo o item é anunciada.

#### Procurar na Internet (continuação)

- 5. Para Procurar na Internet executar uma ligação ou controlo no actual item, clique no botão <u>Executar</u>.
- 6. Para Procurar na Internet iniciar a leitura do actual item (utilizando LeitorApl), clique no botão <u>LeitorApl</u>. \*
- Para activar e desactivar a saída de voz de Procurar na Internet, clique no botão <u>V</u>oz. \*
- 8. Para sair de Procurar na Internet, clique no botão Sair.

## Procurar na Internet (continuação)

#### Para utilizar Pesquisa por Listas

- 1. Se Procurar na Internet estiver actualmente em modo **Pesquisa por** Página, clique no botão **Lista** para mudar para modo de **Pesquisa por Listas**.
- 2. Na caixa de combinação <u>Itens de Página</u>, seleccione o tipo de itens que deseja ver na lista Itens <u>e</u>ncontrados.
- 3. Para pesquisar (ou filtrar) a lista, introduza uma palavra ou frase na caixa <u>P</u>esquisar

Quanto introduzir na caixa Pesquisar a lista é automaticamente filtrada para apresentar só os itens que contêm a sequência de pesquisa. A caixa Pesquisar fica laranja quando a palavra ou frase introduzida não existir na lista de itens.

- 4. Seleccione a classificação desejada na caixa de lista **Classificar como**. Também pode classificar a lista clicando nos títulos **Nome** e **Tipo** no topo da lista.
- 5. Para Procurar na Internet iniciar a leitura a partir do item seleccionado (utilizando LeitorApl), clique no botão <u>L</u>eitorApl. \*
- 6. Para Procurar na Internet executar um item que contem uma ligação ou controlo, clique no botão <u>Executar</u>.
- 7. Para Procurar na Internet ir para a localização do item seleccionado, clique no botão <u>I</u>rPara.
- 8. Para sair de Procurar na Internet, clique no botão Sair.

#### Procurar no Texto

A função Pesquisar Texto ajuda-o a localizar palavras ou frases dentro de janela activa ou n ecrã total. Após introduzir o texto de pesquisa, a função Pesquisar Texto salienta e lê cada uma das ocorrências do texto, ou a linha toda que contem o texto pesquisado. **Nota:** O texto não é lido pelo *ZoomText Ampliador* 

#### Para usar a função Pesquisar Texto

| LEQ.  |  |
|-------|--|
| - · ` |  |
| lexto |  |

1. Na barra **Ampliação**, seleccione **Texto**.

Abre-se o diálogo Pesquisar Texto. Para informação sobre este diálogo, consulte "Configurar Pesquisar Texto" ou a Ajuda do Zoomtext.

- 2. Na caixa **Procurar por**, escreva a palavra ou frase para pesquisa.
- 3. Seleccione outras opções que queira activar como filtro.
- 4. Seleccione o botão **Pesquisar**.

O diálogo Procurar Texto é escondido e a primeira ocorrência do texto é salientada e lida de acordo com as opções seleccionadas. Aparece a barra Pesquisar Texto por cima do texto encontrado, para controlar a navegação e a leitura das ocorrências do texto pesquisado

- 5. Para navegar para a próxima ou anterior ocorrência de texto pesquisado, use a barra Pesquisar Texto ou os comandos associados.
- 6. Para sair, clique no botão direito do rato ou pressione **ESC**.

## **Procurar no Texto** (continuação)

A barra Pesquisar Texto aparece por cima do texto encontrado, permintindo controlos para navegar e ler as ocorrências no texto pesquisado.

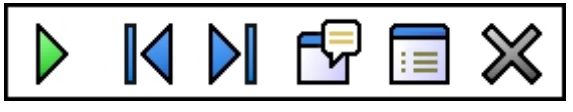

Barra Pesquisar Texto

| $\triangleright$ | <b>Ler</b> Lê toda a linha que contem a palavra encontrada.<br>Atalho: <b>ENTER</b>                                                                   |
|------------------|----------------------------------------------------------------------------------------------------|
|                  | <b>Anterior</b> Mostra a ocorrência anterior no texto pesquisado.<br>Atalho: <b>LEFT</b> ou <b>SHIFT + TAB</b>                                        |
|                  | <b>Próximo</b> Mostra a próxima ocorrência no texto pesquisado.<br>Atalho: <b>RIGHT</b> ou <b>TAB</b>                                                 |
| P                | <b>Iniciar LeitorApl</b> Inicia o LeitorApl e começa a leitura a partir da localização do texto salientado. Atalho: <b>A</b> ou <b>CTRL + WIN + A</b> |
|                  | <b>Configuração</b> Retorna ao diálogo Porcurar Texto.<br>Atalho: <b>BACKSPACE</b>                                                                    |
| $\bowtie$        | <b>Fechar</b> Sai da função Pesquisar Texto.<br>Atalho: <b>ESC</b>                                                                                    |
|                  | * Opção indisponível no ZoomText Ampliador.                                                                                                    |

### Deslizamento Suave

O deslizamento suave (patent pending) providencia um movimento de arrastamento mais natural quando a vista está ampliada e mantém o foco visível. Enquanto escreve um texto e navega entre menus, diálogos e outros controlos de programa, a vista ampliada percorre suavemente o ecrã, em vez de o saltar abruptamente. Também pode usar "deslizamento suave do rato" para arrastar suavemente e explorar em qualquer direcção.

**Nota:** Deslizamento suave do rato está apenas disponível quando o tipo de ampliação da janela está definido como **Ampliação Total**.

#### Para activar e ajustar o Deslizamento Suave

- 1. No menu <u>Configuração</u>, escolha Deslizame<u>n</u>to...
- 2. Tenha a certeza que a caixa Activar deslizamento suave está verificada.
- 3. Ajuste as opções de deslizamento como desejadas.
- 4. Pressione o botão Confirmar.
- **Nota:** Pode ligar e desligar o deslizamento suave utilizando as teclas de atalho Ligar/Desligar Deslizamento Suave: **WINDOWS + SHIFT + P**.

## Deslizamento Suave (continuação)

#### Para usar o deslizamento suave do rato

- 1. Tenha a certeza que o tipo de janela ampliada é a Ampliação Total.
- Pressione a tecla de atalho do Deslizamento Suave do Rato:
  CTRL + clique na roda do rato.

A ferramenta de deslizamento do rato fica activa.

- 3. Para iniciar o deslizamento, mova o ponteiro do rato na direcção que o quiser arrastar.
- 4. Para aumentar ou diminuir a velocidade de deslizamento, mova o ponteiro para mais longe ou mais perto do centro.
- 5. Para alterar a direcção do deslizamento, mova o ponteiro para uma nova direcção (relativa ao centro).
- 6. Para parar o deslizamento, mova o ponteiro de volta ao centro.
- 7. Para sair da ferramenta do deslizamento do rato, pressione o botão direito do rato ou **ESC**.
## Barra de Leitura

A Barra de Leitura proporciona acesso rápido às funções de leitura do ecrã do ZoomText. Cada botão, tem um ícon intuitivo e uma legenda para mais fácil identificação. A maioria destes botões tem menus associados que permitem o acesso rápido às configurações mais importantes e mais frequentemente usadas. Os botões relacionados estão agrupados e cada grupo está, também, legendado com um link que permite acesso rápido às caixas de diálogo associadas. As características e funcionalidades desta barra estão descritas da pág. 37 até à pág. 58.

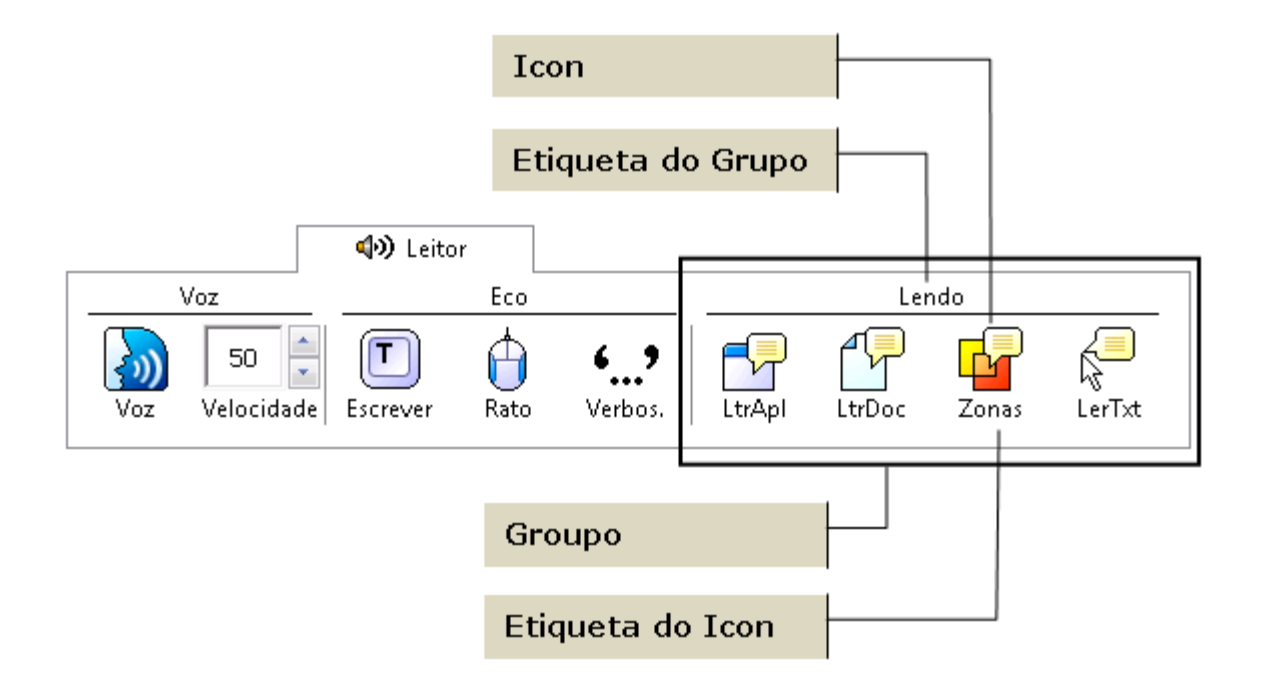

# Ligar e Desligar a Voz

Pode ligar e desligar a voz sem alterar a ampliação.

#### Activar e desactivar a voz

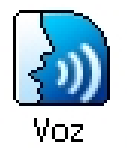

Na Barra de Leitura, seleccione <u>Voz</u> ► <u>Activar</u> (ou <u>Desactivar</u>), OU, pressione o atalho: ALT + SHIFT + S

Pode acontecer, que queira interromper a leitura da voz, por ex., quando o ZoomText está a ler uma mensagem que já conhece, então, pode forçar o ZoomText a deixar de falar sem desligar a voz.

### Como terminar uma leitura quando não interessa

Simplesmente, pressione e largue a tecla CTRL.

A informação que estava a ser lida é interrompida.

# Ajustar a Velocidade de Leitura

A velocidade permite-lhe controlar quantas palavras o ZoomText fala por minuto (sintetizadores SAPI 4) ou em percentagem da velocidade máxima do sintetizador (sintetizadores SAPI 5).

### > Ajustar a velocidade de leitura

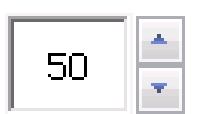

Na Barra de **Leitura**, ajuste a velocidade na escala de **Velocidade**, **ou**, utilize os seguintes atalhos:

Velocidade

| Para                | Pressione               |
|---------------------|-------------------------|
| Aumentar velocidade | CTRL + TECLADONUM MAIS  |
| Diminuir velocidade | CTRL + TECLADONUM MENOS |

Estão disponíveis diferentes velocidades de leitura para o LeitorApl e o LeitorDoc. Para configurá-las, no Menu do ZoomText, escolha **Leitor ► Opções de Leitura...** 

# Configuração do Sintetizador

A configuração do sintetizador permitem-lhe personalizar a voz de leitura do ecrã. Pode seleccionar de uma variedade de vozes, masculinas ou femininas, e ajustar a velocidade, a tonalidade e o volume de leitura.

Nota: O ZoomText é fornecido com quatro sintetizadores de voz: NeoSpeech (só Inglês), TruVoice, ViaVoice e Microsoft Speech. O programa de configuração permite-lhe escolher qualquer combinação para instalação. O ZoomText suporta outros sintetizadores instalados no seu computador desde que sejam SAPI 4 ou SAPI 5.

## Ajustar os parâmetros do sintetizador

- 1. No Menu do ZoomText, escolha <u>L</u>eitor ► <u>S</u>intetizador...
- 2. Verifique que a caixa <u>Activar saída de voz</u> está activa.
- 3. Escolha **Sintetizador** e **Voz**, para ajustar a velocidade, o timbre e o volume desejado.
- Para ouvir uma amostra da configuração já seleccionado, escreve algum texto na caixa de texto "Amostra de Texto" e clique no botão "Amostra <u>F</u>alada da Configuração".
- 5. Clique no botão **OK**.

## Leitura ao Escrever

A Leitura ao Escrever permite ouvir as teclas e as palavras que escreve, ou apenas uma das hipóteses. As palavras são lidas após o final da escrita de cada palavra (assim que fizer espaço ou pontuação). Pode também optar por seleccionar apenas os grupos de teclas que pretender ouvir.

### Activar leitura ao escrever

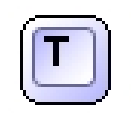

Escrever

Na Barra de **Leitura**, escolha <u>Escrever</u> e seleccione o tipo de acompanhamento vocal que pretende.

### ► Para ajustar as opções de leitura ao escrever

- 1. No menu do ZoomText, escolha **Leitor ► Leitura ao Escrever...**
- 2. Seleccione as opções que pretende.
- 3. Clique no botão OK.

# Leitura do Rato

A Leitura do Rato lê automaticamente o texto por baixo do ponteiro do rato. Ao mover o rato pelo ecrã, as palavras ou as linhas inteiras de texto são lidas instantaneamente ou (se desejar, pode definir um tempo mínimo de sobreposição)

### Activar a leitura do rato

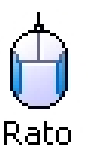

Na Barra de **Leitura**, escolha <u>**R**</u>ato e seleccione o tipo de acompanhamento vocal que pretende.

### Ajustar as opções de leitura do rato

- 1. No menu do ZoomText, escolha Leitor ► Leitura do <u>R</u>ato...
- 2. Seleccione as opções que pretende.
- 3. Clique no botão OK.

# Verbosidade

A Verbosidade permite-lhe configurar a quantidade de informação de controlo falada pelo programa. Os controlos falados incluem janelas do Windows e das aplicações, menus, caixas de diálogo, botões, ícones, legendas, etc.

Existem três níveis de verbosidade – Principiante, Intermédio e Conhecedor – permitelhe rapidamente aumentar ou diminuir a verbosidade do ZoomText. Mesmo assim, os níveis podem ser configurados de acordo com as suas necessidades de utilização pessoal.

## Seleccionar níveis de verbosidade

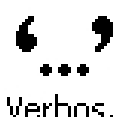

Na Barra de **Leitura**, clique **Ver<u>b</u>os.** e seleccione o nível de verbosidade pretendido.

### Verbos.

### Ajustar as opções de verbosidade

- 1. No menu do ZoomText, escolha <u>L</u>eitor ► <u>V</u>erbosidade...
- 2. Seleccione as opções de verbosidade que pretende.
- 3. Clique no botão OK.

# Leitor de Aplicações - LeitorApl

O Leitor de Aplicações - LeitorApl lê os documentos, páginas da web e emails, dentro da aplicação seleccionada. Ao activar e desactivar o LeitorApl a visualização de ecrã não muda, proporcionando transições rápidas e similares entre a leitura e a edição de um documento.

O LeitorApl pode ler automaticamente ao longo de todo o documento, ou pode ler manualmente palavras, linhas, frases ou parágrafos. Conforme a leitura ocorre, cada palavra falada é salientada (guia de leitura). Pode configurar o modo como é salientada cada palavra, incluindo a sua cor, forma, tamanho e nível de transparência.

## Ajustar os parâmetros do LeitorApl

- 1. No menu do ZoomText, escolha Ltr<u>Apl...</u>
- 2. Seleccione as opções que pretende.
- 3. Clique no botão **OK**.

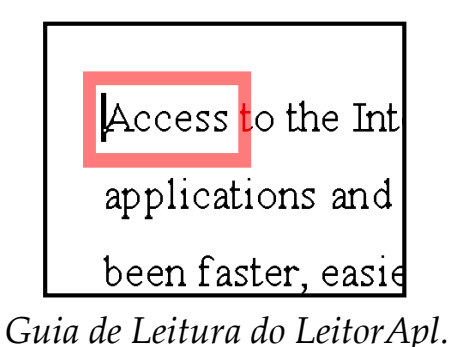

# Leitor de Aplicações - LeitorApl (continuação)

## Iniciar e trabalhar com o LeitorApl

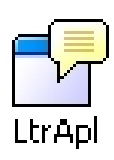

- 1. Abra o documento, página web ou email que pretende ler.
- 2. Pressione o atalho do LeitorApl: **ALT + SHIFT + A**,
  - OU, na Barra de Leitura, clique no botão Ltr<u>A</u>pl.

LeitorApl começa a ler no local onde estiver o cursor. Se não existir cursor, o LeitorApl começa (em pausa) na primeira palavra da página escolhida

- **Nota:** O botão LeitorApl é desactivado quando a última aplicação activa não contém texto legível.
- 3. Para começar e parar automaticamente a leitura, clique em **ENTER OU**, clique no botão do lado direito do rato.

Quando utilize o rato, pode inclusive, indicar um novo ponto de leitura, clicando onde deseja prosseguir a leitura.

- 4. Para leitura manual, utilize os comandos de navegação LeitorApl (consulte "Atalhos LeitorApl e LeitorDoc" na página 76).
- 5. Para sair do LeitorApl, clique no botão do lado direito ou em **ESC**.

Quando sair do LeitorApl, o cursor fica automaticamente posicionado na última palavra que foi salientada (se aplicável).

# Leitor de Aplicações - LeitorApl (continuação)

### Ler a partir do Ponteiro (AppReader)

ZoomText 10 apresenta o novo comando "Ler a partir do Ponteiro" para iniciar o LeitorApl. O comando **Ler a partir de Ponteiro** permite-lhe iniciar instantaneamente o LeitorApl na palavra sob do ponteiro do rato, utilizando o LeitorApl rápida e directamente em documentos, páginas da Internet e email.

### Para utilizar o comando Ler a partir do Ponteiro

- 1. Posicione o ponteiro do rato sobre a palavra onde deseja iniciar o LeitorApl.
- 2. Prima o comando Ler a partir do Ponteiro: **ALT + SHIFT + LEFT-CLICK**.

O LeitorApl inicia a leitura na palavra sob o ponteiro do rato.

## Leitor de Documentos - LeitorDoc

O Leitor de Documentos - LeitorDoc lê documentos, páginas web e emails num ambiente especial, em que o texto é reformatado para uma leitura mais fácil. O texto é apresentado numa só linha (Linha) ou em linhas rearranjadas (Teleponto), com a sua escolha de fontes, cores, salientação de palavra, e nível de ampliação.

Pode ainda escolher as fontes, cores, marcas de seguimento ou o nível de ampliação.

O LeitorDoc pode ler automaticamente através de todo o documento ou pode manualmente ler por palavras, frases ou parágrafos. Conforme se dá a leitura cada palavra é salientada (guia de leitura).

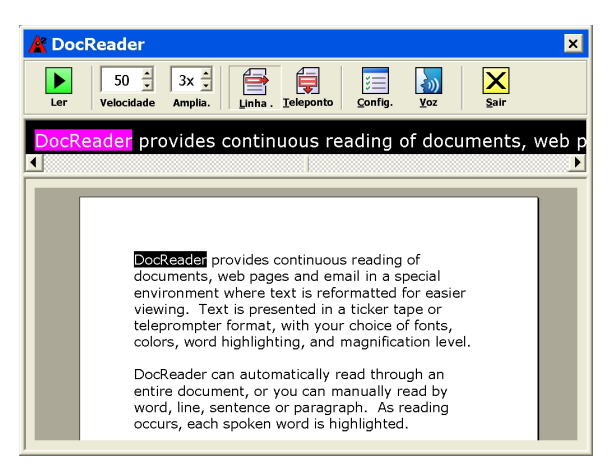

Linha Contínua Reformatada

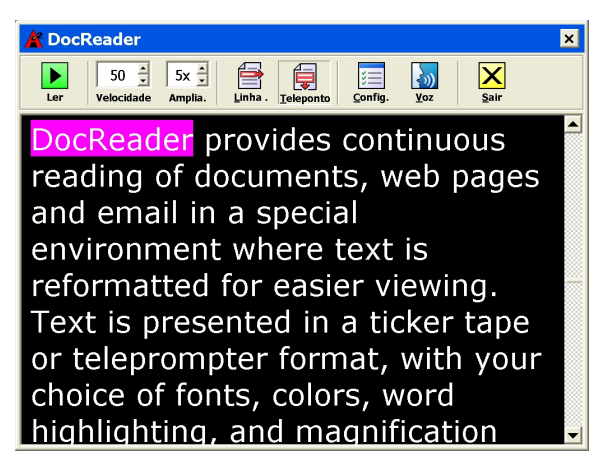

Texto Reformatado com Guia de Leitura

# Leitor de Documentos - LeitorDoc (continuação)

### Iniciar e trabalhar com o LeitorDoc

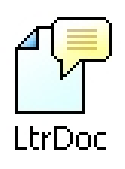

- 1. Abra o documento, página web ou email que pretende ler.
- 2. Pressione o atalho do LeitorDoc: **ALT + SHIFT + D**,
  - OU, na Barra de Leitura, clique no botão LtrDoc.

O ecrã LeitorDoc aparece com o texto reformatado, do documento fonte. Se o documento contiver um cursor activo, a palavra onde está o cursor é salientada, no ecrã LeitorDoc; senão, o LeitorDoc salienta a primeira palavra do ecrã.

- **Nota:** O botão LeitorDoc é desactivado quando a última aplicação activa não contém texto legível.
- 3. Para começar e parar automaticamente a leitura, clique no botão Ler/Pausa, **OU** pressione o **ENTER**.

Pode clicar em qualquer palavra para estabelecer um novo local de leitura.

- 4. Para leitura manual, utilize os comandos de navegação LeitorDoc (consulte "Atalhos LeitorApl e LeitorDoc" na página 76).
- 5. Para sair do LeitorDoc, clique no botão do lado direito ou em **ESC**.

Quando sair do LeitorDoc, o cursor fica automaticamente posicionado na última palavra que foi salientada (se aplicável).

## Leitor de Documentos - LeitorDoc (continuação)

A Barra do LeitorDoc possibilita controlar a operação de LeitorDoc, bem como, aceder às configurações de toda a visualização de texto e guias de leitura.

|     | leader             |                 |         |           |                             |     | ×         |
|-----|--------------------|-----------------|---------|-----------|-----------------------------|-----|-----------|
| Ler | 50 📩<br>Velocidade | 5x 📩<br>Amplia. | Linha . | Teleponto | <u>š</u><br><u>C</u> onfig. | yoz | X<br>Sair |

#### Barra LeitorDoc

| Ler/Pausa      | Inicia e pára a leitura na palavra salientada.                           |  |  |
|----------------|--------------------------------------------------------------------------|--|--|
| Velocidade     | Controla a velocidade de leitura do LeitorDoc – em palavras por minuto.  |  |  |
| Ampliação      | Grau de ampliação do texto reformatado pelo LeitorDoc, de 1x a 36x.      |  |  |
| Linha Contínua | Linha única que apresenta o texto lido e que varre horizontalmente (como |  |  |
|                | um filme) sobre a visão geral do documento.                              |  |  |
| Teleponto      | Visão reformatada do texto do documento que passa verticalmente como     |  |  |
|                | o texto do teleponto.                                                    |  |  |
| Configuração   | Abre a caixa de diálogo para mudar as configurações do LeitorDoc.        |  |  |
| Voz            | Abre a caixa de diálogo para mudar as configurações de voz.              |  |  |
| Sair           | Sai do LeitorDoc e activa as aplicações fonte.                           |  |  |

## Zonas de Leitura

As zonas de leitura permitem-lhe ler e ouvir instantaneamente locais definidos da janela do programa activo. Por exemplo, a sua base de dados tem uma dúzia de campos de informação. No seu trabalho normal, provavelmente, só está interessado em alguns deles. Com as zonas de leitura, pode instantaneamente ler ou ouvir essas zonas seleccionadas, com uma simples pressão de um atalho.

Pode criar até dez zonas para cada programa. Ao mudar ou abrir de programa, as zonas são definidas e carregadas automaticamente estando sempre prontas a serem chamadas.

A barra das zonas de leitura aparece por cima da zona activa ao chamar uma zona activa. A barra dá-lhe acesso rápido para controlar ou navegar, na zona de leitura.

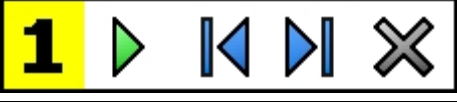

Barra de Zonas de Leitura: Modos de Edição e Navegação

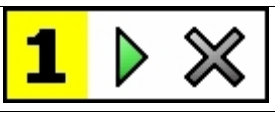

Barra de Zonas de Leitura: Modo Despoletar

|        | Ler/Pausa/Parar inicia e pára a leitura. Quando o modo de leitura é executado,   |
|--------|----------------------------------------------------------------------------------|
|        | ficam disponíveis na barra os botões Pausa e Parar. O botão de Pausa aparece no  |
|        | modo despoletar e no modo de navegação, para que possa interromper e retomar a   |
|        | leitura. O botão Parar aparece no modo de edição e a leitura inicia-se sempre na |
|        | primeira palavra da zona.                                                        |
|        | Atalho: ENTER                                                                    |
|        | Anterior Activa a zona de leitura anterior.                                      |
|        | Atalho: SHIFT + TAB                                                              |
| N      | <b>Próximo</b> Activa próxima zona de leitura.                                   |
|        | Atalho: TAB                                                                      |
| $\sim$ | Fechar Sair do modo de leitura de zonas.                                         |
| $\sim$ | Atalho: ESC                                                                      |

## Reading Zones (continuação)

### ► Criar uma Zona de Leitura

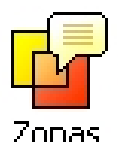

- 1. Abra o programa onde quer graver a zona.
  - Certifique-se que a janela que quer está activa.
- Na barra Leitor, seleccione <u>Z</u>onas ► <u>N</u>ova, ou, pressione o atalho Zonas de Leitura: CTRL + WIN + Z.

A barra Nova Zona fica activa e são mostradas todas as zonas já definidas, para a aplicação activa.

- 3. Mova o ponteiro do rato colocando no ecrã a nova zona a definir.
- 4. Pressione o botão esquerdo do rato, arrastando o rectângulo de selecção, por cima da zona pretendida. Liberte o botão.

Quando terminar o "arrastamento" (slotar o botão do rato) aparece o diálogo de configuração da zona, permitindo-lhe introduzir o nome e seleccionar as opções pretendidas para a zona. Consulte "parâmetros das Zonas de Leitura", no Manual do Zoomtext ou na Ajuda.

5. Na caixa **Nome da Zona**, escreva um nome descritivo da nova zona.

Quando navegar para o próximo controlo do diálogo, o nome da zona aparece imediatamente na lista de Zonas.

## Reading Zones (continuação)

- 6. Na **Zona é relativa a**, seleccione a margem de referência para a posição relativa da zona, em relação à janela activa.
- 7. Na **Acções da Zona**, seleccione as opções preferidas.
- 8. Para testar a nova zona, pressione **Despoletar**.

O diálogo Zonas é temporariamente escondido enquanto a zona escolhida é mostrada e/ou lida consoante os parâmetros escolhidos.

- 9. Para criar zonas adicionais, seleccione Nova Zona e repita os passos 4 até 9.
- 10. Quando terminar a criação e edição das zonas, escolha o botão **Confirmar**.

### ► Editar uma Zona de Leitura

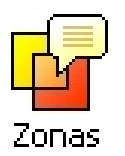

- 1. Abra a aplicação que contem a zona de leitura que quer editar.
- 2. On Na barra Leitor, seleccione <u>Zonas</u> ► <u>E</u>ditar, ou, pressione o atalho Editar Zonas de Leitura: CTRL + WIN + E.

A barra Editar Zonas fica activa e são mostradas todas as zonas já definidas, para a aplicação activa. A barra zonas de leitura aparece sobre a zona activa.

- 3. Mova o ponteiro do rato colocando no ecrã a zona desejada, ou clique nos botões **Próximo** ou **Anterior** na barra Leitura de Zonas.
- 4. Clique dentro da zona pretendida para activar as pégas de redimensionamento e a barra.
- 5. Para redimensionar a zona, arraste uma das pégas.
- 6. Para mover a zona, arraste dentro da própria zona.
- 7. Para testar a leitura da zona, pressione o botão Ler.
- 8. Para mover para outra zona, pressione o número da zona desejada, ou clique nos botões **Próximo** ou **Anterior**.
- 9. Para editar outra zona, repita os passos 4 até 8.
- 10. Para sair da barra Editar Zonas, pressione o botão direito ou **ESC**.

### Despoletar uma Zona Leitura Específica

| 7 | onas |
|---|------|

- 1. Active a aplicação que contem a zona de leitura que quer despoletar.
- 2. Na barra **Leitor**, seleccione **Zonas** ► **Despoletar**, e seleccione a zona de leitura desejada.

*A zona seleccionada é mostrada e/ou lida conforme a parametrização guardada.* 

Pode, também, despoletar zonas de leitura pelos seguintes métodos:

- Pressione o atalho Lista de Zonas de Leitura: **CTRL + WIN + L**, e seleccione o zona desejada a partir do menu.
- Use os atalhos **Próxima** e **Anterior** zonas de leitura:

| Para despoletar          | Pressione        |
|--------------------------|------------------|
| Despoletar Zona 1 10     | CTRL + WIN + 1 0 |
| Próxima Zona de Leitura  | CTRL + WIN + N   |
| Zona de Leitura Anterior | CTRL + WIN + P   |

#### Navegar por Todas as Zonas de Leitura

| 7 | onas |
|---|------|

- 1. Abra a aplicação que contem as zonas de leitura em que quer navegar.
- Na barra Leitor, seleccione Zonas ► Navegar, ou pressione o atalho Navegar nas Zonas de Leitura: CTRL + WIN + V.

O Modo de Navegação fica activo e a barra das Zonas de Leitura aparece por cima da primeira zona activa. É lido o nome e número da zona.

3. Para iniciar e parar a zona de leitura, pressione o botão Ler/Pausa.

Nota: Os botões Ler/Pausa estão acinzentados quando a nevegação atinge zonas não legíveis.

- 4. Para navegar para outras zonas, pressione os botões **Próximo** ou **Anterior**.
- Para sair do Modo de Navegação, seleccione o botão Sair da barra. Pode, também, sair clicando no botão do lado direito do rato ou pressionando ESC.

# Função LerTexto

A função LerTexto permite ler áreas seleccionadas do ecrã com um simples clique ou arrastando com o rato.

Qualquer texto que seja visível no ecrã pode ser lido, mesmo fora da janela activa.

Nota: Apenas não é lido letras sob a forma de desenho.

## Usar a função LerTexto

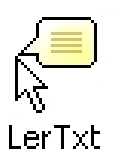

- Na Barra de Leitura, clique no botão <u>L</u>erTexto OU, pressione a combinação de teclas: ALT + SHIFT + I
- 2. Para falar uma só palavra, clique na palavra.
  - 3. Para falar um bloco de texto, arraste o rato sobre a área de texto.

Assim que soltar o botão do rato, o texto salientado é falado.

4. Para sair da função LerTexto, clique no botão do lado direito ou pressione **ESC**.

# *Comandos de Leitura de Texto*

Os Comandos de leitura de texto permitem-lhe navegar e ler enquanto cria ou escreve documentos (por palavra, linha, frase ou parágrafo). Quando utiliza estes comandos, o cursor move-se de acordo com o comando. Por exemplo, se pressionar o comando "Ler Próxima Frase", o cursor move-se para o princípio do texto da próxima frase e toda a frase é lida. A tabela seguinte apresenta a lista dos comandos de leitura de texto.

**Nota:** NumLock tem que estar desactivado para chamar comandos do ZoomText, que utilizem o teclado numérico (TECLADONUM)

| Comandos de Leitura de Texto | Teclas                    |
|------------------------------|---------------------------|
| Lê Caracter Anterior         | ESQUERDA                  |
| Lê Caracter Corrente •       | TECLADONUM 5              |
| Lê Próximo Caracter          | DIREITA                   |
| Lê Palavra Anterior          | CTRL + ESQUERDA           |
| Lê Palavra Corrente ++       | CTRL + TECLADONUM 5       |
| Lê Próxima Palavra           | CTRL + DIREITA            |
| Lê Frase Anterior            | CTRL + WIN + ESQUERDA     |
| Lê Frase Corrente            | CTRL + WIN + TECLADONUM 5 |
| Lê Próxima Frase             | CTRL + WIN + DIREITA      |

## Comandos de Leitura de Texto (continuação)

| Comandos de Leitura de Texto (cont.) | Teclas                      |
|--------------------------------------|-----------------------------|
| Lê Linha Anterior +++                | CIMA                        |
| Lê Linha Corrente                    | SHIFT + TECLADONUM 5        |
| Lê Próxima Linha +++                 | BAIXO                       |
| Lê Parágrafo Anterior                | CTRL + CIMA                 |
| Lê Parágrafo Corrente                | CTRL + SHIFT + TECLADONUM 5 |
| Lê Próximo Parágrafo                 | CTRL + BAIXO                |

- Se carregar duas vezes no comando "Ler Caracter Corrente" os caracteres são lidos foneticamente ("Alpha, Bravo, Charlie...")
- \*\* Se carregar repetidamente no comando "Ler Palavra Corrente", obtém:
  - 1ª Pressão: lê a palavra
  - 2ª Pressão: soletra a palavra
  - 3<sup>a</sup> Pressão: soletra a palavra foneticamente ("Alpha, Bravo, Charlie...") **Nota:** As chamadas repetidas devem ocorrer dentro de dois segundos.
- Este comando lê a palavra corrente ou a linha inteira de acordo com as escolhas definidas no menu do ZoomText: <u>L</u>eitor ► Leitura do P<u>r</u>ograma....

## Barra de Ferramentas das Ferramentas

A barra de ferramentas das Ferramentas permite aceder rapidamente às funcionalidades das ferramentas do ZoomText. Cada botão da barra de ferramentas tem um ícone intuitivo e título para identificação fácil. Os botões relacionados são agrupados e o grupo é identificado com uma ligação clicável que abre a caixa de diálogo associada. As características e funcionalidades desta barra estão descritas da pág. 60 até à pág. 74.

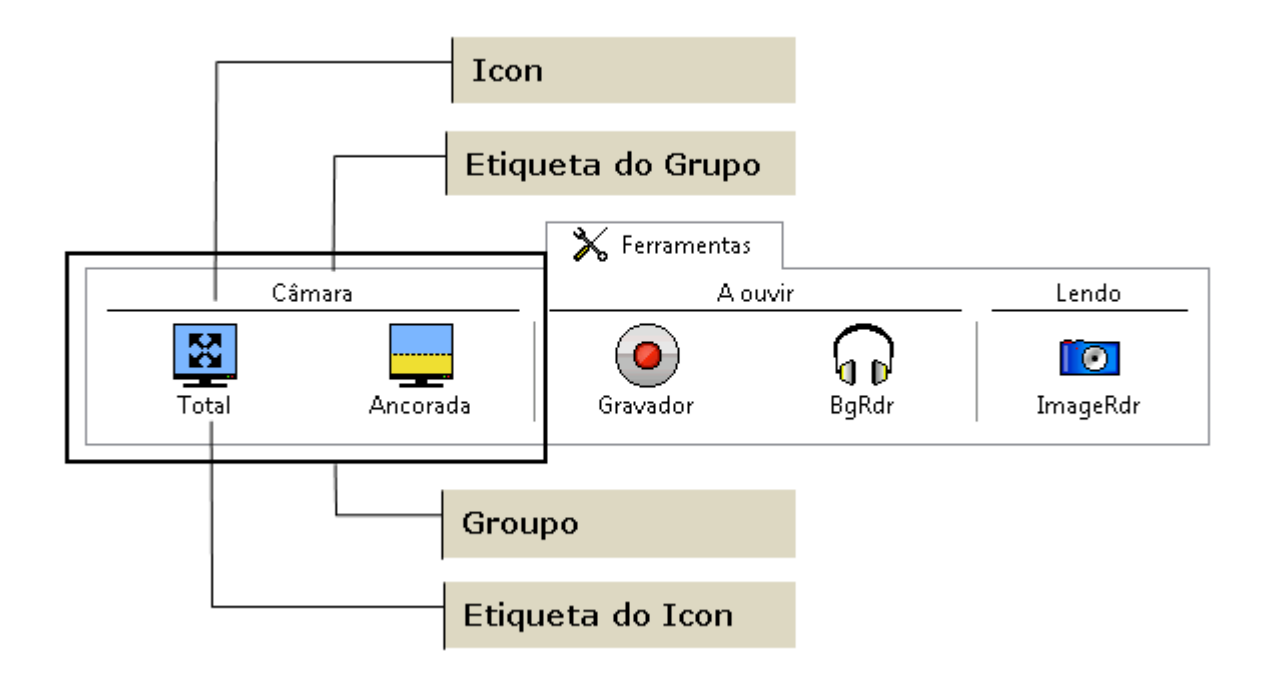

## Câmara de ZoomText

A função Câmara de ZoomText permite utilizar qualquer webcam de alta definição (HD) para ampliar itens imprimidos e outros objectos mesmo no ecrã do seu computador — incluindo facturas, revistas, fotografias, rótulos de medicamentos, artesanato e mais. Controlos simples permitem ampliar e reduzir rapidamente e seleccionar entre cores de contraste total e alto. Também pode alternar entre vistas de ecrã Total e Ancorado que permitem ver a imagem da câmara e o seu ambiente de trabalho do Windows ao mesmo tempo. E utilizando as webcams HD acessíveis e prontamente disponíveis, a função Câmara do ZoomText é um complemento portátil e acessível ou alternativo a CCTV convencionais.

ZoomText 10 is a powerful compute impaired. Consisting of two adaptiv screen reading – ZoomText allows y computer screen, providing comple and the Internet. ZoomText 10 also standard HD webcam.

Vista total

ZoomText 10 is a powerful comput impaired. Consisting of two adaptiv screen reading – ZoomText allows y

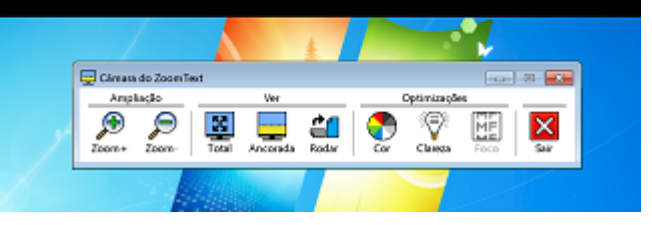

Vista ancorada (topo)

### Introdução à Câmara do ZoomText

Antes de poder utilizar a função da Câmara do ZoomText, deve adquirir uma câmara e suporte adequados, configurar a câmara no seu espaço de trabalho e seleccionar a sua câmara nas definições de Câmara do ZoomText.

### Adquirir uma câmara e suporte adequados

Para utilizar a função Câmara do ZoomTexto, precisa de uma webcam HD com foco automático. Para melhor qualidade, a sua webcam deve ter uma resolução de 1080p com correcção automática com pouca luz. Uma porta USB 2.0 disponível também é necessária para ligar a câmara.

Além de uma câmara, também precisa de um suporte para prender a câmara com segurança sobre os itens que quer ver. O suporte deve ser ajustável e estável.

Ai Squared oferece pacotes de webcams e suportes de alta qualidade flexíveis, portáteis e baratos. Para mais informações sobre estes pacotes, visite o website de Ai Squared em www.aisquared.com ou contacte o seu fornecedor Ai Squared.

### Preparar a sua câmara no seu espaço de trabalho

Para obter os melhores resultados e usabilidade com a função Câmara do ZoomText, siga as seguintes instruções quando preparar a sua câmara no seu espaço de trabalho:

- Posicione a câmara tão próximo quanto possível do ecrã do seu computador. Isto permite manipular facilmente itens sob da câmara enquanto vê a imagem.
- Certifique-se que a luz à volta da câmara é suficiente para minimizar as sombras na vista da câmara.
- Ajuste o suporte da câmara para que esta fique a 4 polegadas do item alvo.

### Seleccionar uma câmara (quando mais de uma câmara estiver presente)

ZoomText detecta automaticamente todas as webcams ligadas ou incorporadas no seu sistema. Se o seu computador tem mais do que uma câmara, precisa de indicar ao ZoomText que webcam pretende utilizar. Esta definição pode ser configurada nas definições da Câmara na caixa de diálogo Ferramentas do ZoomText.

### Para seleccionar uma câmara

- 1. No menu <u>Ferramentas</u>, seleccione <u>Câmara</u>...
- 2. Na caixa de lista **Câmaras Activas**, seleccione a câmara que Câmara do ZoomText vai utilizar.
- 3. Clique no botão OK.

### Utilizar a Câmara do ZoomText

Efectue os seguintes passos para iniciar, configurar e utilizar a Câmara do ZoomText.

#### Para iniciar a Câmara do ZoomText

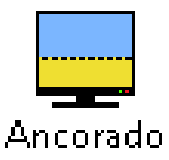

1. Na barra de ferramentas Ferramentas, clique no botão Ancorada.

A imagem da câmara aparece na metade superior do ecrã enquanto a vista ampliada do ZoomText do ambiente de trabalho fica na metade inferior do ecrã. A barra de ferramentas Câmara do ZoomText aparece na metade inferior.

 Se a barra de ferramentas Câmara não for visível, prima CTRL + ALT + WINDOWS + T para ver a barra de.

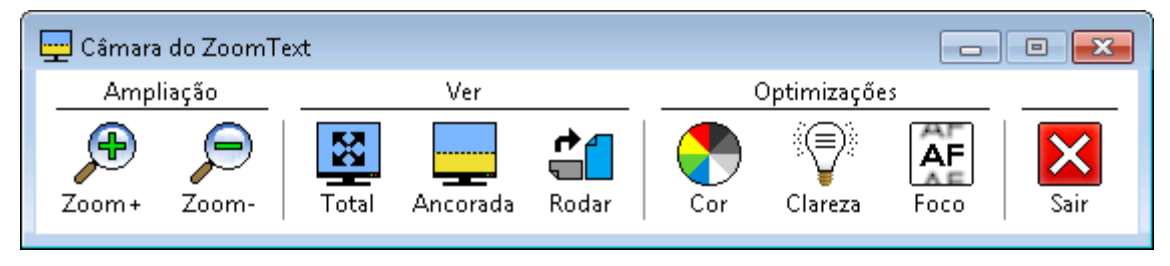

Barra de ferramentas Câmara do ZoomText

### Para rodar a imagem da câmara

Coloque um documento sob a câmara para que fique virado para cima em relação à sua perspectiva. Se o documento não estiver orientado com o lado direito para cima no ecrã, clique no botão **Rodar** até a imagem aparecer com o lado direito virado para cima.

### Para ampliar e reduzir a imagem

Clique nos botões **Ampliar +** e **Ampliar –** para ajustar a ampliação até um tamanho de leitura confortável.

#### Para ajustar as cores da imagem

- 1. Clique no botão **Cor**.
- 2. Seleccione entre **Normal** (cor total) e uma variedade de **Estilos de Duas Cores** de alto contraste.
- Nota: Pode alternar entre Normal (cor total) e o estilo de Duas Cores utilizando a tecla de atalho Duas Cores de Câmara Activada/Desactivada: ALT + WINDOWS + SPACEBAR.

#### Para ajustar a clareza da câmara (Brilho/Contraste)

1. Clique no botão Clareza.

A caixa de diálogo Clareza da Câmara abre-se.

- 2. Coloque uma marca de selecção próximo das definições **Activar brilho e** contraste.
- 3. Mova os controlos deslizantes Brilhos e Clareza para ajustar a clareza.
- 4. Clique no botão **Repor** para repor as predefinições de Brilho e Contraste da câmara.
- 5. Clique no botão **OK**.
- **Dica:** Utilize a definição Brilho para eliminar pontos de brilho que aparecem na imagem.
- **Nota:** Este botão é desactivado (em cinzento) se a câmara activa não suportar ajustamentos de brilho e de contraste.

### Para ajustar o foco da câmara

1. Clique no botão Foco.

A caixa de diálogo Foco da Câmara abre-se.

- 2. Coloque uma marca de selecção próximo de Activar foco manual da câmara.
- 3. Mova o controlo deslizante Foco para ajustar o foco da imagem.
- 4. Clique no botão OK.
- **Nota:** Este botão é desactivado (em cinzento) se a câmara activa não suportar foco automático.

### Para mover a localização da vista ancorada

Clique no botão **Ancorada**. Cada clique alterna entre as várias vistas ancoradas pela seguinte ordem (para a direita). Vista ancorada (topo) > Vista ancorada (direita) > Vista ancorada (fundo) > Vista ancorada (esquerda).

#### Para alternar entre as vistas Total e Ancorada

Faça uma das seguintes opções:

- Em vista Total ou Ancorada, prima **CTRL + ALT + WINDOWS + SPACEBAR**.
- Em Vista Ancorada, na barra de ferramentas de Câmara do ZoomText, clique no botão **Total**.

#### Para sair de Câmara do ZoomText

Do one of the following:

- Em vista Total, prima **ESC**.
- Em vista Ancorada, clique no botão Sair.
- Em vista Total ou Ancorada, prima CTRL + ALT + WINDOWS + ENTER.

#### Para operar a Câmara do ZoomText com teclas de atalho

Todas as definições da Câmara do ZoomText podem ser ajustadas e controladas com teclas de atalho. Ver "Teclas de Atalho da Câmara do ZoomText" na página 80.

### Vídeo da Câmara e Desempenho do Sistema

Em computadores mais antigos, quando utilizar a Câmara do ZoomText, o desempenho do sistema e do vídeo da Câmara pode ser mais lento quando a câmara estiver configurada para ser executada numa resolução mais alta, particularmente em resoluções de 1280 e superiores. Para resolver este problema, reduza a resolução da câmara até o desempenho do seu sistema e do vídeo da câmara estar a um nível aceitável. A definição de resolução para a Câmara do ZoomText está no separador Câmara na caixa de diálogo Ferramentas do ZoomText. Veja "Definições da Câmara do ZoomText" em baixo.

## Definições da Câmara do ZoomText

As definições de Câmara do ZoomText permitem configurar e iniciar a Câmara do ZoomText.

### Para configurar as definições da Câmara do ZoomText

No menu **Ferramentas**, seleccione **Câmara...** 

A caixa de diálogo Ferramentas surge com o separador Câmara apresentado.

# Gravador do ZoomText

O Gravador do ZoomText permite converter texto de documentos, páginas da Internet, email e outros formatos em gravações de áudio que pode ouvir no seu computador ou transferir para o seu dispositivo móvel para ouvir em viagem. Basta copiar ou seleccionar o texto que quer gravar e iniciar o Gravador do ZoomText. Em alguns passos simples, atribui um nome familiar à sua gravação, escolhe o destino para gravar e clica no botão para gravar. E cada gravação é criada com a sua escolha de vozes de ZoomText ou de qualquer outra voz disponível no seu sistema. Quando seleccionar iTunes ou Windows Media Player como destino, as suas gravações são convenientemente colocadas na lista de reprodução do "Gravador do ZoomText". E quando utilizar iTunes, as suas gravações são automaticamente sincronizadas quando ligar o seu iPod, iPhone ou outro iDispositivo.

# Gravador do ZoomText (continuação)

### Iniciar o Gravador do ZoomText

Existem duas maneiras de gravar texto quando iniciar o Gravador do ZoomText. O Gravador do ZoomText pode gravar texto copiado para a Área de Transferência do Windows ou texto seleccionado na aplicação activa.

## Para gravar texto da Área de Transferência do Windows

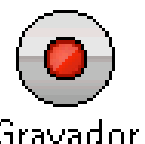

1. Seleccione o texto que deseja gravar e copie o texto para a Área de Transferência do Windows.

Gravador

- 2. Utilize um dos seguintes métodos para iniciar o Gravador do ZoomText:
  - Prima a tecla de atalho Gravar Texto da Área de Transferência: CTRL + CAPS LOCK + C
  - Na barra de ferramentas Ferramentas, seleccione Gravador.

A caixa de diálogo do Gravador do ZoomText abre-se.

### Para gravar texto seleccionado na aplicação activa

- 1. Seleccione o texto que deseja gravar.
- 2. Prima a tecla de atalho Gravar Texto seleccionado: CTRL + CAPS LOCK + S. A caixa de diálogo do Gravador do ZoomText abre-se.

# Gravador do ZoomText (continuação)

### Completar o processo de gravação

Quando iniciar o Gravador do ZoomText, a respectiva caixa de diálogo abre-se com o texto capturado pronta para gravar. Tudo o que precisa de fazer é seleccionar as opções de gravação desejadas e seleccionar o botão Gravar Texto. Um indicador de progresso durante o processo de gravação mostra que está a funcionar. Pode ficar a ver o indicador de progresso ou passar para outra aplicação e aproveitar melhor seu tempo. Um som amigável é emitido quando o processo de gravação terminar.

Os tempos de gravação dependem do tamanho da selecção de texto, sintetizador seleccionado, destino e velocidade do PC. No entanto, a nossa regra geral para tempo de gravação é de 5 a 10 segundos por página de texto.

**Nota:** Quando "Gravar texto para:" for definido para iTunes, a aplicação iTunes é executada no final do processo de gravação.
# Leitor de Fundo

O Leitor de Fundo permite ouvir documentos, páginas da Internet, email ou qualquer outro texto enquanto faz simultaneamente outras tarefas. Basta copiar ou seleccionar o texto que quer ouvir e iniciar o Leitor de Fundo. Enquanto o texto é lido, pode escrever notas, navegar na Internet ou fazer outro trabalho no seu computador.

## Iniciar o Leitor de Fundo

Existem duas maneiras de capturar texto quando iniciar o Leitor de Fundo. O Leitor de Fundo pode ler texto copiado para a Área de Transferência do Windows ou o texto seleccionado na aplicação activa.

# Para ler texto da Área de Transferência do Windows

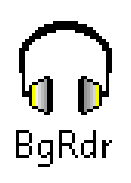

- 1. Seleccione o texto que deseja ouvir e copie o texto para a Área de Transferência do Windows.
- 2. Utilize um dos seguintes métodos para iniciar o Leitor de Fundo:
  - Prima a tecla de atalho Ler Texto da Área de Transferência: CAPS LOCK + C.
  - Na barra de ferramentas Ferramentas, seleccione BgRdr.

*A barra de ferramentas do Leitor de Fundo surge e inicia automaticamente a leitura do texto na Área de Transferência do Windows.* 

# Leitor de Fundo (continuação)

### Para ler texto seleccionado na aplicação activa

- 1. Seleccione o texto que deseja ouvir.
- 2. Prima a tecla de atalho Ler Texto Seleccionado: CAPS LOCK + S.

*A barra de ferramentas do Leitor de Fundo surge e inicia automaticamente a leitura do texto seleccionado na aplicação activa.* 

**Nota:** Se a barra de ferramentas não aparecer quando iniciar o Leitor de Fundo, é porque a opção "Iniciar barra de ferramentas minimizada" foi seleccionada nas definições do Leitor de Fundo. Para aceder e desactivar esta definição, veja "Definições do Leitor de Fundo" neste capítulo.

#### **Operar o Leitor de Fundo**

Quando iniciar o Leitor de Fundo, pode operá-lo utilizando a barra de ferramentas ou teclas de atalho. A barra de ferramentas é uma maneira fácil de começar e aprender como o Leitor de Fundo funciona. No entanto, recomendamos vivamente que aprenda a utilizar as teclas de atalho porque permitem controlar directamente o Leitor de Fundo enquanto trabalha em outras aplicações (sem ter que alternar) e atingir todo o potencial de multitarefas do Leitor de Fundo.

# Leitor de Fundo (continuação)

### Para operar o Leitor de Fundo com a barra de ferramentas

- 1. Para iniciar e parar a leitura, clique no botão Ler/Pausa.
- 2. Para saltar para a frente e para trás, clique nos botões Frase e Palavra.
- 3. Para reiniciar a leitura do início, clique no botão Reiniciar.
- 4. Para ler novo texto colocado na Área de Transferência do Windows, clique no botão **Capturar**.
- 5. Para sair do Leitor de Fundo, clique no botão Sair.

### Para mostrar a barra de ferramentas do Leitor de Fundo

Quando o Leitor de Fundo for executado, pode visualizar a sua barra de ferramentas premindo **Caps Lock + T**.

### Para operar o Leitor de Fundo com as teclas de atalho

Todas as definições da Leitor de Fundo podem ser ajustadas e controladas com teclas de atalho. Ver "Teclas de Atalhos de Leitor de Fundo " na página 79.

Os Atalhos são combinações de teclas que executam funções do ZoomText, sem ter que activar a janela de utilizador do ZoomText. Existem Atalhos para quase todas as funções do ZoomText, permitindo-lhe controlar o ZoomText enquanto trabalha com outro programa activo.

Alguns pontos interessantes sobre os Atalhos do ZoomText:

- Cada Atalho pode ser modificado ou desactivado, eliminando conflitos com outros programas.
- Tanto as teclas como os botões do rato podem ser usados para definir Atalhos.
- Cada Atalho tem que ser único.

Cada Atalho consiste em uma ou mais tecla conjunta e uma tecla primária. As teclas conjuntas consistem em qualquer combinação de **ALT**, **CTRL**, **SHIFT**, **CAPS LOCK** ou a tecla Windows. A tecla primária pode ser qualquer outra tecla ou um botão do rato.

#### Alterar a configuração dos atalhos

- 1. No Menu do ZoomText, escolha <u>Configuração</u> ► Atal<u>h</u>os...
- 2. Seleccione o Grupo e o Comando de Atalho desejado.
- 3. Ajuste a combinação de atalho como desejado.
- 4. Repita os passos 2 e 3 para cada atalho que pretende modificar.
- 5. Clique no botão OK.

## **Atalhos LeitorApl e do LeitorDoc**

| Comandos Gerais                       | Teclas                   |
|---------------------------------------|--------------------------|
| Iniciar LeitorApl                     | ALT + SHIFT + A          |
| Ler a partir do Ponteiro do LeitorApl | ALT + SHIFT + LEFT-CLICK |
| Iniciar LeitorDoc                     | ALT + SHIFT + D          |
| Alternar Leitura (Ler/Pausa)          | ENTER                    |
| Aumentar Ampliação                    | ALT + TECLADONUM MAIS    |
| Diminuir Ampliação                    | ALT + TECLADONUM MENOS   |
| Aumentar Velocidade de Leitura        | CTRL + TECLADONUM MAIS   |
| Diminuir Velocidade de Leitura        | CTRL + TECLADONUM MENOS  |
| Silêncio                              | CTRL                     |
| Sair                                  | ESC                      |

## Atalhos LeitorApl e do LeitorDoc (continuação)

| Comandos de Navegação        | Teclas                         |
|------------------------------|--------------------------------|
| Lê Palavra Anterior          | CTRL + ESQUERDA, OU ESQUERDA   |
| Lê Palavra Corrente •        | CTRL + TECLADONUM 5, OU ESPAÇO |
| Lê Próxima Palavra           | CTRL + DIREITA, OU DIREITA     |
| Lê Palavra a Cima            | CIMA                           |
| Lê Palavra a Baixo           | BAIXO                          |
| Lê Frase Anterior            | CTRL + WIN + ESQUERDA          |
| Lê Frase Corrente            | CTRL + WIN + TECLADONUM 5      |
| Lê Frase Palavra             | CTRL + WIN + DIREITA           |
| Lê Parágrafo Anterior        | CTRL + CIMA                    |
| Lê Parágrafo Corrente        | CTRL + SHIFT + TECLADONUM 5    |
| Lê Próximo Parágrafo         | CTRL + BAIXO                   |
| Lê Primeira Palavra da Linha | HOME                           |
| Lê Última Palavra da Linha   | END                            |
| Página a Cima                | PAGE UP                        |
| Página a Baixo               | PAGE DOWN                      |

### Atalhos LeitorApl e do LeitorDoc (continuação)

| Comandos de Navegação <i>(cont.)</i> | Teclas       |
|--------------------------------------|--------------|
| Princípio do Documento               | CTRL + HOME  |
| Fim do Documento                     | CTRL + END   |
| Próximo Link                         | ТАВ          |
| Link Anterior                        | SHIFT + TAB  |
| Chamar Link                          | CTRL + ENTER |

- Se carregar repetidamente no comando "Ler Palavra Corrente", obtém:
  - 1ª Pressão: lê a palavra
  - 2ª Pressão: soletra a palavra
  - 3ª Pressão: soletra a palavra foneticamente ("Alpha, Bravo, Charlie...")

Nota: As chamadas repetidas devem ocorrer dentro de dois segundos.

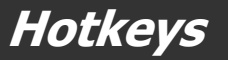

## Atalhos de Leitor de Fundo (só Ampliador/Leitor de Ecrã)

| Comandos                               | Teclas                      |
|----------------------------------------|-----------------------------|
| BGR Ler Texto da Área de Transferência | CAPS LOCK + C               |
| BGR Ler Texto Seleccionado             | CAPS LOCK + S               |
| BGR Ler / Pausa                        | CAPS LOCK + ENTER           |
| BGR Reiniciar (do início)              | CAPS LOCK + BACKSPACE       |
| BGR Próxima Frase                      | CAPS LOCK + RIGHT           |
| BGR Frase Actual                       | CAPS LOCK + SPACEBAR        |
| BGR Frase Anterior                     | CAPS LOCK + LEFT            |
| BGR Próxima Palavra                    | CTRL + CAPS LOCK + RIGHT    |
| BGR Palavra Actual                     | CTRL + CAPS LOCK + SPACEBAR |
| BGR Palavra Anterior                   | CTRL + CAPS LOCK + LEFT     |
| BGR Mostrar Barra de Ferramentas       | CAPS LOCK + T               |
| BGR Sair                               | CAPS LOCK + ESC             |

#### Teclas de Atalho da Câmara do ZoomText

| Comandos                                   | Teclas                          |
|--------------------------------------------|---------------------------------|
| Câmara Activada/Desactivada                | CTRL + ALT + WINDOWS + ENTER    |
| Barra de Ferramentas da Câmara             | CTRL + ALT + WINDOWS + T        |
| Ampliação da Câmara                        | CTRL + ALT + WINDOWS + UP       |
| Redução da Câmara                          | CTRL + ALT + WINDOWS + DOWN     |
| Vista da Câmara: Total/Ancorada            | CTRL + ALT + WINDOWS + SPACEBAR |
| Vista da Câmara: Alternar Ancorada         | CTRL + ALT + WINDOWS + D        |
| Vista da Câmara: Rodar Imagem              | CTRL + ALT + WINDOWS + R        |
| Foco Manual da Câmara Activado/Desactivado | CTRL + ALT + WINDOWS + M        |
| Foco Manual da Câmara                      | CTRL + ALT + WINDOWS + RIGHT    |
| Desfocagem Manual da Câmara                | CTRL + ALT + WINDOWS + LEFT     |
| Clareza da Câmara Activada/Desactivada     | ALT + WINDOWS + C               |
| Repor Clareza da Câmara                    | ALT + WINDOWS + R               |

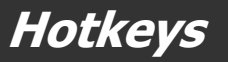

#### Teclas de Atalho da Câmara do ZoomText (continuação)

| Comandos                                    | Teclas                   |
|---------------------------------------------|--------------------------|
| Aumentar Brilho da Câmara                   | ALT + WINDOWS + UP       |
| Reduzir Brilho da Câmara                    | ALT + WINDOWS + DOWN     |
| Aumentar Contraste da Câmara                | ALT + WINDOWS + RIGHT    |
| Reduzir Contraste da Câmara                 | ALT + WINDOWS + LEFT     |
| Duas Cores da Câmara Activadas/Desactivadas | ALT + WINDOWS + SPACEBAR |
| Estilo de Duas Cores da Câmara              | ALT + WINDOWS + S        |

#### Atalhos Carregamento de Configuração

| Comandos                  | Teclas            |
|---------------------------|-------------------|
| Carregar Configuração 1 0 | ALT + SHIFT + 1 0 |

# Atalhos

#### Atalhos para o Ecrã de Boas-Vindas do Windows Vista

| Comandos                         | Teclas             |
|----------------------------------|--------------------|
| Suporte de Boas-Vindas Ligado    | ALT + INSERT       |
| Suporte de Boas-Vindas desligado | ALT + DELETE       |
| Aumentar a Ampliação             | ALT + NUMPAD PLUS  |
| Diminuir a Ampliação             | ALT + NUMPAD MINUS |
| Inversão de Cor Ligado/Desligado | CTRL + SHIFT + C   |
| Voz Ligado/Desligado             | ALT + SHIFT + S    |

### **Atalhos Ampliação**

| Comandos           | Teclas                 |
|--------------------|------------------------|
| Aumentar Ampliação | ALT + TECLADONUM MAIS  |
| Diminuir Ampliação | ALT + TECLADONUM MENOS |

## Atalhos Barra de Ampliação

| Comandos                               | Teclas              |
|----------------------------------------|---------------------|
| Tipo de Janela                         | CTRL + SHIFT + Z    |
| Função Ajustar Janela                  | CTRL + SHIFT + A    |
| Duplo Monitor Ligado/Desligado         | WINDOWS + SHIFT + D |
| Vistas de Duplo Monitor                | WINDOWS + SHIFT + Z |
| Função Congelar                        | CTRL + SHIFT + N    |
| Congelar Janela Activo/Desactivo       | CTRL + SHIFT + E    |
| Modo de Reposicionamento do Zoom A/D   | CTRL + SHIFT + V    |
| Opções de Cores Activo/Desactivo       | CTRL + SHIFT + C    |
| Opções de Ponteiro Activo/Desactivo    | CTRL + SHIFT + P    |
| Opções de Cursor Activo/Desactivo      | CTRL + SHIFT + R    |
| Optimização do Foco Ligado/Desligado   | CTRL + SHIFT + O    |
| Optimizações de Fonte Activo/Desactivo | CTRL + SHIFT + F    |
| Procurar no Ambiente de Trabalho       | CTRL + SHIFT + D    |
| Procurar na Internet                   | CTRL + SHIFT + W    |
| Procurar Texto                         | CTRL + SHIFT + T    |

# Atalhos

### **Atalhos Vários**

| Comandos                                   | Teclas                 |
|--------------------------------------------|------------------------|
| Localizador Activo/Desactivo               | CTRL + SHIFT + L       |
| Modo de Reposicionamento do Zoom A/D       | CTRL + SHIFT + V       |
| Desloca Rato para a Janela                 | CTRL + SHIFT + B       |
| Desloca Janela para o Rato                 | CTRL + SHIFT + Y       |
| Passa Através (seguido do atalho desejado) | ALT + PAUSE            |
| AHOI Activo/Desactivo                      | CTRL + ALT + SHIFT + A |
| Relatório AHOI                             | CTRL + ALT + SHIFT + S |
| Capturar Ecrã Activo/Desactivo             | CTRL + ALT + SHIFT + C |
| Detecção do Cursor                         | CTRL + ALT + SHIFT + D |
| MSAA Activo/Desactivo                      | CTRL + ALT + SHIFT + M |
| Detecção de Saliências                     | CTRL + ALT + SHIFT + H |
| Seguimento Activo/Desactivo                | CTRL + ALT + SHIFT + T |
| Actualizar Modelo de Ecrã                  | CTRL + ALT + SHIFT + U |

## Atalhos Barra de Leitura

| Comandos                   | Teclas                  |
|----------------------------|-------------------------|
| Voz Activo/Desactivo       | ALT + SHIFT + S         |
| Aumentar Velocidade da Voz | CTRL + TECLADONUM MAIS  |
| Diminuir Velocidade da Voz | CTRL + TECLADONUM MENOS |
| Modo Leitura ao Escrever   | ALT + SHIFT + T         |
| Modo Ler Rato              | ALT + SHIFT + M         |
| Nível de Verbosidade       | ALT + SHIFT + V         |
| Iniciar LeitorApl          | ALT + SHIFT + A         |
| Iniciar LeitorDoc          | ALT + SHIFT + D         |
| Função LerTexto            | ALT + SHIFT + I         |

# Atalhos

#### Atalhos das Zonas de Leitura (somente Ampliador/Leitor de Ecrã)

| Comandos                     | Teclas           |
|------------------------------|------------------|
| Despoletar Zona 1 10         | CTRL + WIN + 1 0 |
| Próxima Zona de Leitura      | CTRL + WIN + N   |
| Zona de Leitura Anterior     | CTRL + WIN + P   |
| Lista das Zonas de Leitura   | CTRL + WIN + L   |
| Navegar nas Zonas de Leitura | CTRL + WIN + V   |
| Nova Zona de Leitura         | CTRL + WIN + Z   |
| Editar Zonas de Leitura      | CTRL + WIN + E   |

#### Teclas de Atalho do Gravador (só Ampliador/Leitor)

| Comandos                              | Teclas               |
|---------------------------------------|----------------------|
| Gravar Texto da Área de Transferência | CTRL + CAPS LOCK + C |
| Gravar Texto Seleccionado             | CTRL + CAPS LOCK + S |

#### Atalhos Leitor de Ecrã

| Comandos                         | Teclas         |
|----------------------------------|----------------|
| Lê Título da Janela              | CTRL + WIN + W |
| Lê Separador de Diálogos         | CTRL + WIN + T |
| Lê Mensagem do Diálogo           | CTRL + WIN + M |
| Lê Focus                         | CTRL + WIN + F |
| Lê Botão por Defeito             | CTRL + WIN + B |
| Lê Nome do Grupo                 | CTRL + WIN + G |
| Lê Barra de Estado               | CTRL + WIN + X |
| Lê Tudo                          | CTRL + WIN + A |
| Lê o Texto Seleccionado          | CTRL + WIN + S |
| Lê o Título da Linha de Células  | CTRL + WIN + R |
| Lê o Título da Coluna de Células | CTRL + WIN + K |
| Lê a Fórmula da Célula           | CTRL + WIN + O |
| Lê o Comentário da Célula        | CTRL + WIN + C |

# Atalhos

#### Atalhos do Leitor de Ecrã

| Comandos                   | Teclas                   |
|----------------------------|--------------------------|
| Lê Horas/Minutos Correntes | CTRL + WIN + I           |
| Lê Data Corrente           | CTRL + WIN + Y           |
| Ler ClipBoard              | ALT + SHIFT + C          |
| Silêncio                   | ALT + SHIFT + Q, OU CTRL |
| Mudar Processador de Voz   | ALT + SHIFT + E          |

#### Atalhos da Janela do Utilizador do ZoomText

| Comandos                                 | Teclas           |
|------------------------------------------|------------------|
| Activar ZoomText                         | ALT + INS        |
| Desactivar ZoomText                      | ALT + DEL        |
| Mostrar Janela do Utilizador do ZoomText | CTRL + SHIFT + U |
| Função Ajuda                             | CTRL + SHIFT + H |

#### Comandos de Teclado de Procurar na Internet

| Comandos                                    | Teclas                           |
|---------------------------------------------|----------------------------------|
| Iniciar Procurar na Internet                | CTRL + SHIFT + W                 |
| Sair de Procurar na Internet                | ESC                              |
| Próximo Item                                | ENTER,<br>ou CTRL + RIGHT        |
| Item Anterior                               | SHIFT + ENTER,<br>ou CTRL + LEFT |
| Primeiro Item (na lista filtrada)           | CTRL + HOME                      |
| Último Item (na lista filtrada)             | CTRL + END                       |
| Executar Item                               | CTRL + ENTER                     |
| LeitorApl                                   | ALT + SHIFT + A                  |
| Alternar Pesquisa por Listas (abrir/fechar) | ALT + L                          |
| Alternar Cima Tipo Item da Página           | CTRL + UP                        |
| Alternar Baixo Tipo Item da Página          | CTRL + DOWN                      |
| Próximo Cabeçalho                           | CTRL + H                         |
| Cabeçalho Anterior                          | CTRL + SHIFT + H                 |
| Próximo Cabeçalho Nível 1 6                 | CTRL + 1 6                       |
| Cabeçalho Anterior Nível 1 6                | CTRL + SHIFT + 1 6               |

# Hotkeys

### **Comandos de Teclado de Procurar na Internet** (continuação)

| Comandos            | Teclas           |
|---------------------|------------------|
| Próximo Formulário  | CTRL + F         |
| Formulário Anterior | CTRL + SHIFT + F |
| Próxima Tabela      | CTRL + T         |
| Tabela Anterior     | CTRL + SHIFT + T |
| Próxima Ligação     | CTRL + L         |
| Ligação Anterior    | CTRL + SHIFT + L |
| Próximo Controlo    | CTRL + C         |
| Controlo Anterior   | CTRL + SHIFT + C |
| Próxima Imagem      | CTRL + I         |
| Imagem Anterior     | CTRL + SHIFT + I |
| Próxima Lista       | CTRL + S         |
| Lista Anterior      | CTRL + SHIFT + S |

#### **Atalhos de Varrimento**

| Comandos                     | Teclas             |
|------------------------------|--------------------|
| Deslocamento para Cima       | ALT + CIMA         |
| Deslocamento para Baixo      | ALT + BAIXO        |
| Deslocamento para a Esquerda | ALT + ESQUERDA     |
| Deslocamento para a Direita  | ALT + DIREITA      |
| Salto para Cima              | ALT + PAGEUP       |
| Salto para Baixo             | ALT + PAGEDOWN     |
| Salto para a Esquerda        | ALT + HOME         |
| Salto para a Direita         | ALT + END          |
| Salto para o Centro          | ALT + TECLADONUM 5 |
| Guardar Vista                | ALT + TECLADONUM / |
| Restaurar Vista              | ALT + TECLADONUM * |

# Ficheiros de Configuração

Todos os parâmetros do ZoomText podem ser guardados e restaurados, usando Ficheiros de Configuração. Os Ficheiros de Configuração controlam todas as características do ZoomText, incluindo nível de ampliação, tipo de janela ampliada, opções de ecrã, opções de leitura e atalhos definidos por si. Pode gravar tantos Ficheiros de Configuração quantos os que quiser, permitindo-lhe criar e usar ficheiros típicos para cada tipo de utilização que pretender, e chamá-los quando quiser.

## Gravar configurações para um ficheiro de configuração

- 1. Coloque todas as opções do ZoomText a seu gosto.
- 2. No menu do ZoomText, escolha **<u>F</u>icheiro ►** <u>G</u>ravar Configuração...

Aparece a caixa de diálogo "Gravar Configuração" mostrando os ficheiros de configuração existentes.

- 3. Escreva o nome do ficheiro na caixa: <u>Nome do Ficheiro</u>.
- 4. Clique no botão OK.

# ► Carregar configuração dum ficheiro de configuração

1. No menu do ZoomText, escolha **<u>Ficheiro ► Abrir Configuração...</u>** 

Aparece a caixa de diálogo "Abrir Configuração" mostrando os ficheiros de configuração existentes.

- 2. Seleccione o ficheiro de configuração pretendido.
- 3. Clique no botão Abrir.

# Configuração por Defeito

Quando inicia o ZoomText, o ficheiro de configuração por defeito Zt8.zxc, é automaticamente carregado. Este ficheiro contém todos os parâmetros por defeito, realizáveis pelo ZoomText. Pode também, criar a sua própria configuração por defeito, que será carregada cada vez que o ZoomText for iniciado. Não se preocupe com os parâmetros por defeito, originais – estes podem ser facilmente recuperados.

### Gravar uma configuração por defeito a seu gosto

- 1. Coloque todos os parâmetros que quiser a seu gosto.
- 2. No menu do ZoomText, escolha <u>Ficheiro</u> ► Gravar <u>C</u>omo Predefinição.
- 3. Escolha <u>S</u>im para substituir os dados presentes na configuração por defeito actual.

### Restaurar o ficheiro original de configuração por defeito

- 1. No menu do ZoomText, escolha <u>F</u>icheiro ► <u>R</u>estaurar Predefinição.
- 2. Escolha **Sim** para restaurar a configuração por defeito.

# Configurações para Programas

Dentro de cada configuração do ZoomText, pode definir configurações pessoais para cada aplicação/programa em uso. Por exemplo, O ZoomText pode mostrar-lhe a Internet com uma determinada ampliação e o processador de texto Word com outra ampliação. Quando estes programas ficam activos, as configurações do ZoomText são automaticamente aplicadas. Os programas que não tenham uma configuração específica atribuida, são mostrados e lidos de acordo com o ficheiro de configuração activo

## Definir e Guardar Configurações para Programas

- 1. Abra o programa onde quer definir configurações.
- 2. Chame a janela do utilizador do ZoomText e seleccione a configuração que quer usar nesse programa.
- 3. No menu <u>Ficheiro</u>, escolha <u>Guardar Configurações para Programas...</u>

Um diálogo pede-lhe para guardar as configurações do programa.

4. Pressione o botão Sim para guardar as configurações do programa.

# **Configurações para Programas** (continuação)

Em qualquer altura, pode desactivar ou apagar as configurações específicas do programa. As configurações desactivas continuam guardadas pelo Zoomtext e pode ser activadas quando entender necessário. As configurações apagadas são removidas do seu sistema.

# Desactivar ou Apagar Configurações para Programas

- 1. No menu <u>Ficheiro</u> do ZoomText, Escolha <u>Gerir Configurações para</u> Programas...
- 2. Para desactivar configurações de programas, desseleccione a caixa de verificação corresponde ao programa.
- 3. Para apagar configurações, seleccione as configurações pretendidas e pressione **Apagar <u>S</u>eleccionadas**.
- 4. Pressione o botão Confirmar.

# Scripts do ZoomText

A função de scripts do ZoomText permite-lhe configurar o comportamento do ZoomText e outras aplicações, oferecendo-lhe mais informações visuais e auditivas, bem como a automação das tarefas. Os Scripts permitem-lhe trabalhar com eficiência e velocidade melhoradas.

Algumas das muitas coisas que podemos fazer com os scripts do ZoomText são: anunciar automaticamente campos numa base de dados ou numa folha de cálculo, novos itens de email, novo texto que chega numa janela de conversação, e mais descrições minuciosas de controlos e dados de aplicação.

Para saber mais sobre Scripts do ZoomText, veja "*Scripts do ZoomText*" no sistema de ajuda do ZoomText online.

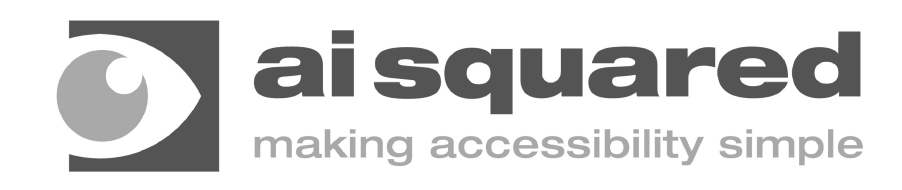

| (802) 362-3612                                  |
|-------------------------------------------------|
| (802) 362-1670                                  |
| sales@aisquared.com<br>support@aisquared.com    |
| P.O. Box 669<br>Manchester Center, VT 05255 USA |
|                                                 |

# www.aisquared.com

Guia de Referência Rápida do ZoomText 10